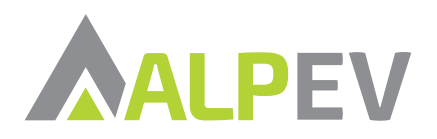

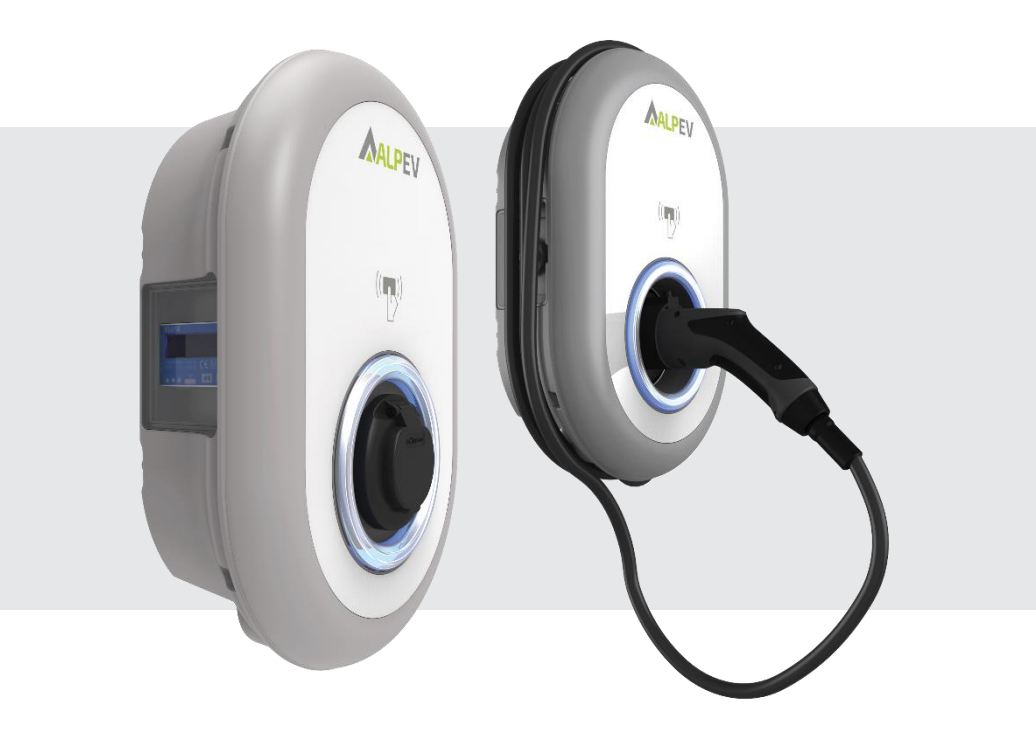

# Alp Easy Charge Oval

# **Installatie Handleiding**

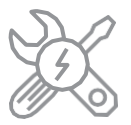

# Inhoud

| 1 - VEILIGHEIDSINFORMATIE                                    |
|--------------------------------------------------------------|
| 1.1 - VEILIGHEIDSWAARSCHUWINGEN                              |
| 1.2 - WAARSCHUWINGEN AARDING                                 |
| 1.3 - VOEDINGSKABELS, STEKKERS EN LAADKABEL WAARSCHUWINGEN 3 |
| 1.4 - WANDMONTAGE WAARSCHUWINGEN                             |
| 2 - OMSCHRIJVING                                             |
| 2.1 – MODEL OMSCHRIJVING                                     |
| 2.2 - MODEL REFERENTIES5                                     |
| 3 – ALGEMENE INFORMATIE                                      |
| 3.1 – INTRODUCTIE MODELLEN 6                                 |
| 3.1.1 - RCDMODELLEN 6                                        |
| 3.1.2 - MIDMODELLEN6                                         |
| 3.2 - MAATTEKENINGEN 7                                       |
| 3.2.1 - MODEL ZONDER DISPLAY 7                               |
| 3.2.2 – MODEL MET DISPLAY 7                                  |
| 4 – VEREIST GEREEDSCHAP EN ACCESSOIRES                       |
| 5 - TECHNISCHE SPECIFICATIES                                 |
| 6 - INSTALLATIE LAADSTATION                                  |
| 6.1 – INHOUD DOOS LAADSTATION EN KABEL 11                    |
| 6.2 – GELEVERD INSTALLATIEMATIERAAL EN TOEBEHOREN            |
| 6.3 – PRODUCT INSTALLATIE STAPPEN 13                         |
| 6.3.1 - DEKSEL VAN HET OPLAADSTATION OPENEN 13               |
| 6.3.2 - WANDMONTAGE 15                                       |
| 6.3.3- ENKELFASE LAADPUNT – AC VOEDING                       |
| 6.3.4- DRIEFASE LAADPUNT – AC VOEDING18                      |
| 6.3.5 – AFSTELLING VAN DE STROOMBEGRENZER                    |
| 6.3.6 - INSTELLINGEN DIP-SWITCH 21                           |
| 6.3.6.1 – AANSLUITING DATAKABEL 21                           |
| 6.3.6.2 -EXTERNE INGANG FUNCTIONALITEIT AANSLUITEN 22        |
| 6.3.6.3 -VERGRENDELDE KABELFUNCTIE (MODEL SOCKET) 24         |
| 6.3.6.4 – DYNAMIC LOAD BALANCING (VEREIST ACCESSOIRES) 25    |
| 6.3.6.4.1.POWER OPTIMIZER MET EXTERNE MID METER27            |
| 6.3.7 – INSTELLINGEN VAN DE MODUSKEUZESCHAKELAAR             |
| 6.3.8 – AFSCHERMING OVERCAPACITEIT                           |
| 6.3.9 – STORING IN GELASTE RELAIS                            |
| 6.3.10 - FABRIEKSRESET 32                                    |

| 6.3.11 - RESETTEN RFID-KAART EN REGISTREREN NIEUWE<br>MASTER RFID-KAART IN STANDALONE |      |
|---------------------------------------------------------------------------------------|------|
| GEBRUIKERSMODUS                                                                       | 32   |
| 6.3.12 – EHTHERNETPOORT INSTELLEN STANDALONE MODUS                                    | 33   |
| 6.3.13 – WEBCONFIGURATIE INTERFACE IN- EN UITSCHAKELEN                                | .33  |
| 6.3.14 - ETHERNETSERIESCHAKELING (OPTIONEEL)                                          | . 34 |
| 6.4 - OCPP VERBINDING (OPTIONEEL)                                                     | .35  |
| 6.4.1 – AANSLUITEN VIA MOBIEL NETWERK                                                 | .35  |
| 6.4.2 – OCPP AANSLUITEN VIA ETHERNET                                                  | . 35 |
| 6.5 - INBEDRIJFSTELLING                                                               | .38  |
| 6.5.1 – VERBIND PC MET HETZELFDE NETWERK VIA HMI BOARD                                | . 39 |
| 6.5.2 – OPEN WEBCONFIGURATIE MET BROWSER                                              | .40  |
| 6.5.3 – OPEN WEBCONFIGURATIE VIA WIFI HOTSPOT                                         | .41  |
| 6.6 - WEB CONFIGURATION INTERFACE                                                     | .42  |
| 6.6.1 - HOOFDPAGINA                                                                   | 42   |
| 6.6.2 – ALGEMENE INSTELLINGEN APPARAAT WIJZIGEN                                       | .42  |
| 6.6.2.1 – TAAL DISPLAY                                                                | . 42 |
| 6.6.2.2 – INSTELLINGEN HELDERHEID DISPLAY                                             | 43   |
| 6.6.2.3 -LED DIM INSTELLINGEN                                                         | 44   |
| 6.6.2.4 -STAND BY LED GEDRAG                                                          | 44   |
| 6.6.2.5 – THEMA DISPLAY                                                               | 45   |
| 6.6.2.6 – DISPLAY SERVICE CONTACT                                                     | .45  |
| 6.6.2.7 - LOGO INSTELLINGEN                                                           | 46   |
| 6.6.2.8 - DISPLAY QR CODE                                                             | 46   |
| 6.6.3 – MONTAGE INSTELLINGEN                                                          | .47  |
| 6.6.3.1 - AARDINGSSYSTEEM                                                             | .47  |
| 6.6.3.2 – HUIDIGE LIMIET INSTELLINGEN                                                 | 47   |
| 6.6.3.3 - ONGEBALANCEERDE LAADDETECTIE                                                | 48   |
| 6.6.3.4 – EXTERN INGESCHAKELDE INGANG                                                 | 49   |
| 6.6.3.5 – VERGRENDELDE KABEL                                                          | 50   |
| 6.6.3.6 -LAADDETECTIEMODUS EN POWER OPTIMIZER                                         |      |
| CONFIGURATIE                                                                          | 50   |
| 6.6.3.7 - LOCATIE                                                                     | 51   |

| 6.6.3.8. – AFSCHERMING OVERCAPACITEIT                      | 51    |
|------------------------------------------------------------|-------|
| 6.6.4 - AANPASSEN OCPP INSTELLINGEN APPARAAT               | 52    |
| 6.6.5 - AANPASSEN NETWERK KOPPELINGEN INSTELLINGEN APPARA  | AT 54 |
| 6.6.6 - INSTELLINGEN ZELFSTANDIGE MODUS APPARAAT           | 56    |
| 6.6.7 – LOKAAL LOADMANAGEMENT APPARAAT                     | 58    |
| 6.6.7.1 - MODBUS TCP/IP PROTOCOL PARAMETERS                | 58    |
| 6.6.7.2 – STATISCH BEHEER                                  | 58    |
| 6.6.7.3 – DYNAMISCHBEHEER                                  | 59    |
| 6.6.7.4 - STERAANSLUITING                                  | 59    |
| 6.6.7.4.1 - STATISCHE ONDERSTEUNING                        | 60    |
| 6.6.7.4.2 - DYNAMISCHE ONDERSTEUNING                       | 60    |
| 6.6.7.5 - DOORLUSSEN (SERIE).                              | 61    |
| 6.6.7.5.1 - STATISCHE ONDERSTEUNING                        | 61    |
| 6.6.7.5.2 - DYNAMISCHE ONDERSTEUNING                       | 61    |
| 6.6.7.5.3 – CONFIGURATIE VAN VOLGENDE<br>LAADSTATIONS      | 62    |
| 6.6.7.5.4 – CONFIGURATIE VAN LEIDEND<br>LAADSTATION        | 64    |
| 6.6.7.6 – GELIJK VERDEELD                                  | 68    |
| 6.6.7.7 - FIFO (FIRST IN - FIRST OUT)                      | 68    |
| 6.6.7.8 - GECOMBINEERD LOAD MANAGEMENT                     | 69    |
| 6.6.8 - SYSTEEMONDERHOUD VAN HET APPARAAT                  | 72    |
| 6.6.9 - FIRMWARE UPDATE SCHERM FLOW (BIJ DISPLAY MODELLEN) | 73    |

# 1. VEILIGHEIDSINFORMATIE

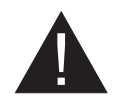

# WAARSCHUWING

#### **RISICO OP ELEKTRISCHE SCHOK**

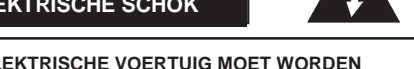

LET OP: HET LAADPUNT VAN HET ELEKTRISCHE VOERTUIG MOET WORDEN GEINSTALLEERD DOOR EEN ERVAREN ELEKTRICIEN VOLGENS DE REGIONALE EN NATIONALE ELEKTRISCHE VOORSCHRIFTEN EN STANDAARDEN DIE VAN TOEPASSING ZIJN.

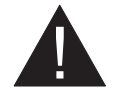

## WAARSCHUWING

De aansluiting op het wisselstroomnet en de laadplanning van het oplaad-apparaat voor elektrische voertuigen moeten worden beoordeeld en goedgekeurd door de autoriteiten zoals gespecificeerd door de geldende regionale of nationale elektrische voorschriften en normen.

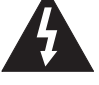

Voor meerdere oplaad-apparaten voor elektrische voertuigen moet het laadplan zijn dienovereenkomstig vastgesteld. De fabrikant kan niet om welke reden dan ook direct of indirect aansprakelijk worden gesteld voor schade en risico's die worden veroorzaakt door fouten als gevolg van de aansluiting op het **AC-net of de planning van de belasting.** 

#### BELANGRIJK-Lees deze instructies volledig door vóór het installeren of ingebruikname

# **1.1 VEILIGHEIDSWAARSCHUWINGEN**

- Deze veiligheids- en bedieningsinstructies moeten op een veilige plaats worden bewaard voor toekomstig gebruik.
- Controleer de spanning die op het type-plaatje staat aangegeven en gebruik het Laadpunt niet zonder de juiste netspanning.
- Ganiet verder met het gebruik van het apparaat als u twijfelt of het normaal werkt of als het beschadigd is - schakel de stroomonderbrekers van de netvoeding (MCB en RCCB) uit. Raadpleeg uw plaatselijke dealer.
- De omgevingstemperatuur moet tussen –35 °C en +55 °C liggen (–25 °C en +50 °C voor modellen uitgerust met RCCB) zonder direct zonlicht en bij een relatieve vochtigheid tussen 5% en 95% Gebruik het Laadpunt alleen binnen deze gespecificeerde omstandigheden.
- De juiste locatie voor het Laadpunt moet worden gekozen om overmatige verwarming van het Laadpunt te voorkomen. Hoge temperaturen veroorzaakt door direct zonlicht of warmtebronnen kunnen een vermindering van de laadstroom of een tijdelijke onderbreking van het laadproces veroorzaken.
- Het Laadpunt kan binnen en buiten worden geplaatst. Het kan ook op openbare plaatsen worden gebruikt.
- Stel dit apparaat niet bloot aan hevige regen, sneeuw, onweer of ander zwaar weer om het risico op brand, elektrische schokken of schade te verminderen. Bovendien mag het Laadpunt niet worden blootgesteld aan vloeistoffen.
- Raak de eindaansluitingen, de stekker van het elektrische voertuig en andere gevaarlijke spanningvoerende delen van het Laadpunt niet aan met scherpe metalen voorwerpen.
- Vermijd blootstelling aan warmtebronnen en plaats het apparaat uit de buurt van ontvlambare, explosieve, agressieve of brandbare materialen, chemicaliën of dampen.
- Explosiegevaar. Deze apparatuur heeft (inwendige) vonken die niet mogen worden blootgesteld aan ontvlambare dampen. Het mag niet in een verzonken gebied of onder het vloer-niveau worden geplaatst.
- Dit apparaat is alleen bedoeld voor het opladen van voertuigen die tijdens het opladen geen ventilatie nodig hebben.

- Zorg ervoor dat de gespecificeerde stroomonderbreker en aardlekschakelaar zijn aangesloten op het elektriciteitsnet van het gebouw om het risico op explosie en elektrische schokken te voorkomen.
- Het laagste deel van de wandcontactdoos bevindt zich op een hoogte tussen 0,5 m en 1,5 m boven het maaiveld.
- Adapters of conversie-adapters mogen niet worden gebruikt. Het gebruik van kabelverlengsets/ haspel of verlengsnoer is ook niet toegestaan

WAARSCHUWING: Laat nooit mensen (inclusief kinderen) met verminderde lichamelijke, zintuiglijke of mentale capaciteiten of gebrek aan ervaring en/of kennis elektrische apparaten zonder toezicht gebruiken.

LET OP: Deze autolader is alleen bedoeld voor het opladen van elektrische voertuigen die geen ventilatie nodig hebben tijdens het opladen.

#### **1.2 WAARSCHUWINGEN AARDING**

- Het Laadpunt moet worden aangesloten op een centraal geaard systeem. De aardleiding waar het Laadpunt binnenkomt, moet worden aangesloten op de aardingslip in de lader. Deze moet aangesloten worden op de aardingsstaaf of-kabel op het Laadpunt. Aansluitingen op het Laadpunt zijn de verantwoordelijkheid van de installateur en koper.
- Om het risico van elektrische schokken te verminderen, het Laadpunt aansluiten op goed geaarde stopcontacten.
- WAARSCHUWING: Zorg ervoor dat het Laadpunt tijdens de installatie en gebruik het constant en goed geaard is.

# 1.3 VOEDINGSKABELS, STEKKERS EN LAADKABEL WAARSCHUWINGEN

- Zorg ervoor dat de laadkabel aan de kant van het Laadpunt compatibel is met het type 2 socket. Een beschadigde laadkabel kan brand veroorzaken of u een elektrische schok geven. Gebruik dit product niet als de flexibele laadkabel of voertuigkabel gerafeld is, een gebroken isolatie heeft of andere tekenen van schade vertoont.
- Zorg ervoor dat de laadkabel goed geplaatst is, zodat er niet op gestapt wordt, er niet over gestruikeld wordt en er geen schade ontstaat.
- Trek niet met kracht aan de laadkabel en beschadig hem niet met scherpe voorwerpen.
- Raak de voedingskabel/stekker of voertuigkabel nooit met natte handen aan, omdat dit kortsluiting of een elektrische schok kan veroorzaken.
- Gebruik dit apparaat niet met een verlengkabel om brand of een elektrische schok te voorkomen. Als de laadkabel of het voertuigkabel beschadigd is, moet het door de fabrikant, de leverancier of gekwalificeerde personen worden vervangen om gevaar te voorkomen.

# **1.4 WANDMONTAGE WAARSCHUWINGEN**

- Lees de instructies voordat u uw Laadpunt aan de muur monteert.
- Installeer het Laadpunt niet aan een plafond of een schuine wand.
- Gebruik de voorgeschreven schroeven en andere accessoires voor wandmontage.
- Deze unit is geschikt voor installatie binnen of buiten. Als deze unit buiten wordt gemonteerd, moet de hardware voor het aansluiten van de leidingen op de unit geschikt zijn voor installatie buitenshuis en correct worden geïnstalleerd om de juiste IP-classificatie van de unit te behouden.

# 2 - OMSCHRIJVING

# 2.1 - MODEL OMSCHRIJVING

|            | Model omschrijving: Alp EASY CHARGE OVAL                                                                                                    |           |  |  |  |  |
|------------|----------------------------------------------------------------------------------------------------|-----------|--|--|--|--|
|            | Electric Vehicle AC Charger<br>1st Asterisk (*) : Rated Power                                                                                                    |           |  |  |  |  |
|            | 7 : 7.4 kW (1Phase Supply Equipment)<br>11 : 11 kW (3Phase Supply Equipment)<br>22 : 22 kW (3Phase Supply Equipment)                                                                                                    |           |  |  |  |  |
|            | 2º sterretje (*) kan combinaties van de volgende communicatiemodule-opties omvat<br>RFID-lezer is standaarduitrusting voor alle modelvarianten. "S" optie moet worder<br>opgenomen voor het selecteren van combinaties van W en L: | ten.<br>າ |  |  |  |  |
|            | Blank :   Geen connectiviteitsmodule behalve RFID-lezer     S :   Smart Board met Ethernet-poort     W :   Wi-Fi module of WiFi & Bluetooth module     L :   LTE / 4G module     P :   ISO 15118 PLC module                        |           |  |  |  |  |
| Model naam | 3e sterretje (*) : Kan één van de volgende zijn:                                                                                                    |           |  |  |  |  |
|            | Blank : Geen display<br>D : 4,3" TFT-kleurenscherm                                                                                                    |           |  |  |  |  |
|            | 4e sterretje (*) kan combinaties van het volgende omvatten:                                                                                                    |           |  |  |  |  |
|            | Blank: Geen aardlekschakelaar<br>A: Laadunit met Type-A aardlekschakelaar<br>MID: Laadunit met MID Meter                                                                                                    |           |  |  |  |  |
|            | 5e sterretje (*) : Kan één van de volgende zijn:                                                                                                    |           |  |  |  |  |
|            | Blank:   Case-B Connectie met een normaal socket Case-     T2S:   B Connectie socket met een shutter Case-C     T2P:   Connectie met Type 2 stekker     T1P:   Case-C Connectie met Type 1 stekker                                 |           |  |  |  |  |
| Behuizing  | ALP-EV Easy Charge Oval                                                                                                    |           |  |  |  |  |

# **2.2 Modelreferenties**

#### De referentietabel bevat niet alle modelvarianten van Easy Charge Oval.

|                 | Een-<br>fase | Drie-<br>fase | Smart | LTE | WiFi | Display | MID Meter | Type 2<br>socket | Shuttered<br>type 2<br>socket<br>output | RCCB<br>Type-A | DC 6mA<br>RCD | Type-2<br>Attached<br>Cable | Type-1<br>Attached<br>Cable |
|-----------------|--------------|---------------|-------|-----|------|---------|-----------|------------------|-----------------------------------------|----------------|---------------|-----------------------------|-----------------------------|
| AC7SW           | х            |               | х     |     | х    |         |           | x                |                                         |                | х             |                             |                             |
| AC7SWA          | х            |               | х     |     | х    |         |           | х                |                                         | х              | х             |                             |                             |
| AC7SLA-T2P      | х            |               | х     | х   |      |         |           |                  |                                         | х              | х             | х                           |                             |
| AC7SWDA-T2S     | х            |               | х     |     | х    | х       |           |                  | х                                       | х              | х             |                             |                             |
| AC7SLDMID       | х            |               | х     | х   |      | х       | х         | х                |                                         |                | х             |                             |                             |
| AC7SLWDA-T1P    | х            |               | х     | х   | х    | х       |           |                  |                                         | х              | х             |                             | х                           |
| AC11SWA-T2P     |              | х             | х     |     | х    |         |           |                  |                                         | х              | х             | х                           |                             |
| AC11SLD         |              | х             | х     | х   |      | х       |           | х                |                                         |                | х             |                             |                             |
| AC11SWDA        |              | х             | х     |     | х    | х       |           | х                |                                         | х              | х             |                             |                             |
| AC11SLWDA-T2P   |              | х             | х     | х   | х    | х       |           |                  |                                         | х              | х             | x                           |                             |
| AC11SLWDA-T2S   |              | х             | х     | х   | х    | х       |           |                  | х                                       | х              | х             |                             |                             |
| AC22SLDMID      |              | х             | х     | х   |      | х       | х         | х                |                                         |                | х             |                             |                             |
| C22SWDA         |              | х             | х     |     | х    | х       |           | х                |                                         | х              | х             |                             |                             |
| AC22SWD         |              | х             | х     |     | х    | х       |           | х                |                                         |                | х             |                             |                             |
| AC22-SWLDMID    |              | х             | х     | х   | х    | х       | х         | х                |                                         |                | х             |                             |                             |
| AC22SLWDA-T2P   |              | х             | х     | х   | х    | х       |           |                  |                                         | х              | х             | х                           |                             |
| AC22SLWDA-T2S   |              | х             | х     | х   | х    | х       |           |                  | х                                       | х              | х             |                             |                             |
| AC22SWLDMID-T2P |              | х             | х     | х   | х    | х       | х         |                  |                                         |                | х             | х                           |                             |
| AC22SLMID       |              | х             | х     | х   |      |         | x         | х                |                                         |                | х             |                             |                             |

## 3.1 - Introductie van de modellen

socket model

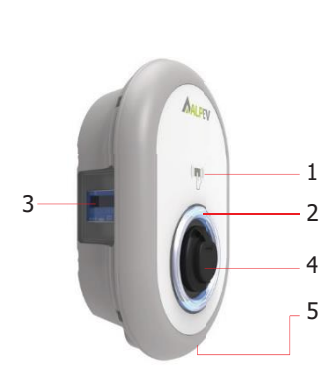

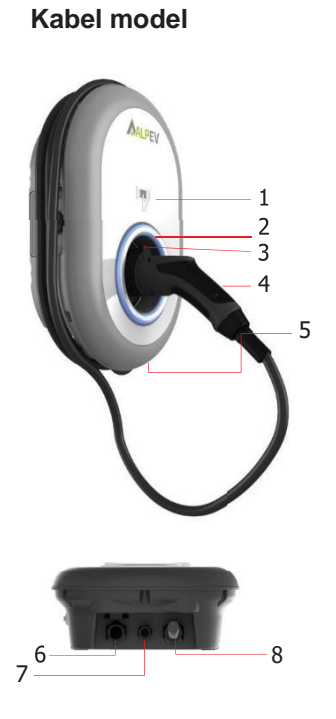

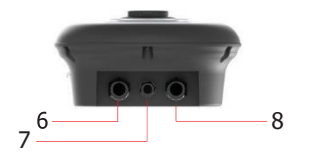

#### socket modellen

- 1- RFID Card Reader
- 2- Status indicator LED
- 3- MID Meter
- 4- Socket Outlet
- 5- Product Label
- 6- Wartel voor voeding
- 7- Wartel voor datakabel
- 8- Wartel voor vaste kabel

#### kabel modellen

- 1- RFID Card Reader
- 2- Status indicatorLED
- 3- Dummy Socket
- 4- Charging Plug
- 5- Product Label
- 6- Wartel voor voeding
- 7- Wartel voor datakabel
- 8- Wartel voor vaste kabel

# 3.2 - MAATTEKENINGEN

# 3.2.1 – Model zonder display

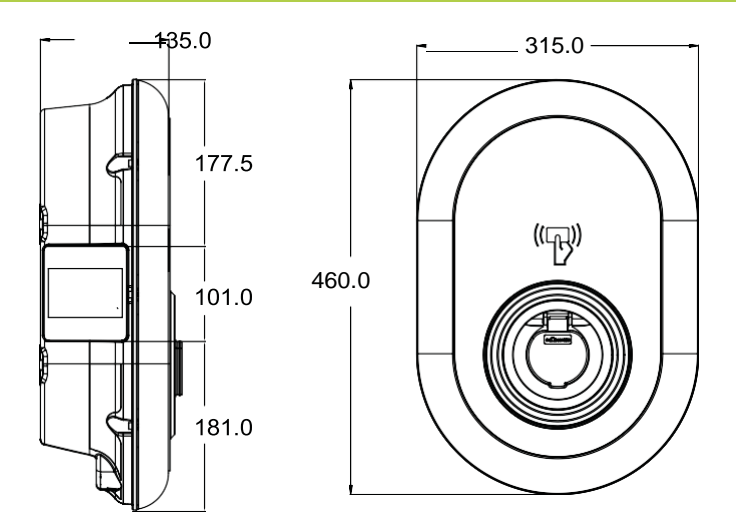

# 3.2.2 – Model met display

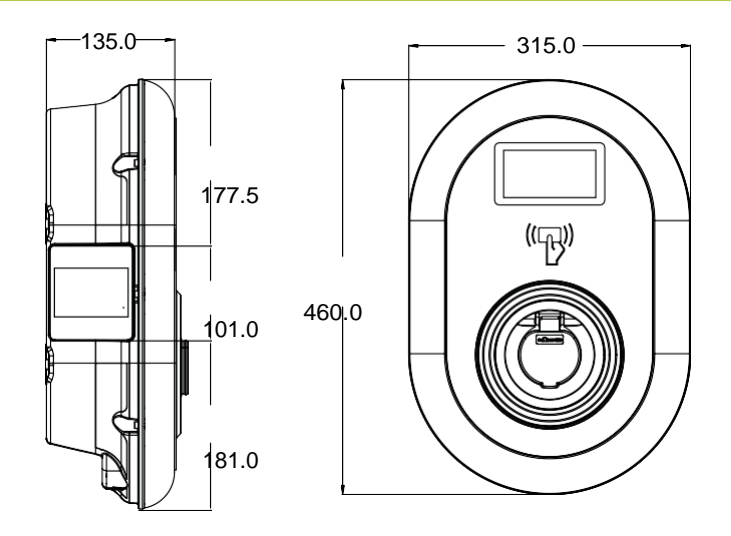

# 4 – VEREIST GEREEDSCHAP EN ACCESSOIRES

| Carton                                                  |                                    |                                                       |
|---------------------------------------------------------|------------------------------------|-------------------------------------------------------|
| Boor 8mm                                                | Klopboormachine                    | PC                                                    |
|                                                         | © T25                              | 0 0                                                   |
| Spanningszoeker                                         | Torx T25 Security schroevendraaier | Waterpas                                              |
|                                                         |                                    |                                                       |
| Schroevendraaier platte<br>kop (breedte 2.00-2.5<br>mm) | Puntige Spudger                    | Haakse schroevendraaier / Torx<br>T20 veiligheids Bit |
|                                                         | 0                                  |                                                       |
| RJ45 Krimptang                                          | Cat5e or cat6 ethernet<br>kabel    |                                                       |

# **5 – TECHNISCHE SPECIFICATIES**

Dit product voldoet aan de IEC61851-1 (Ed3.0) norm voor Mode 3 gebruik.

| Model                                                                     |                                                         | AC22 Series AC11 Series AC7 Series                                                       |                                                                   |                                                                        |  |  |  |
|---------------------------------------------------------------------------|---------------------------------------------------------|------------------------------------------------------------------------------------------|-------------------------------------------------------------------|------------------------------------------------------------------------|--|--|--|
| leC Bescherm                                                              | ingsklasse                                              | Class - I                                                                                |                                                                   |                                                                        |  |  |  |
|                                                                           | socket Model                                            | Socket TYPE 2 (IEC 62196)                                                                |                                                                   |                                                                        |  |  |  |
| Type socker                                                               | kabel Model                                             | Kabel met TYPE 2 ( IEC 62196) Female stekker                                             |                                                                   |                                                                        |  |  |  |
| Spanning en s                                                             | troomsterkte                                            | 400VAC 50/60 Hz - 400VAC 50/60 Hz- 230VAC 50/60 Hz -<br>3-fase 32A 3-fase 16A 1-fase 32A |                                                                   |                                                                        |  |  |  |
| AC Maximum                                                                | laadvermogen                                            | 22kW 11kW 7.4kW                                                                          |                                                                   |                                                                        |  |  |  |
| Ingebouwde<br>reststroomond                                               | erbreker                                                | 6mA                                                                                      |                                                                   |                                                                        |  |  |  |
| Vereiste<br>stroomonderb<br>net                                           | reker op AC-                                            | 4P-40A MCB Type-C 4P-20A MCB Type-C 2P-40AMCBType-                                       |                                                                   |                                                                        |  |  |  |
| Verplichte leks<br>wisselstroom (v<br>die niet zijn uitg<br>aardlekschake | troom op<br>oor producten<br>jerust met<br>laar type A) | r producten 4P-40A-30mARCCB 4P-20A-30mARCCB 2P-40A-30<br>rst met Type-A Type-A RCCBType  |                                                                   |                                                                        |  |  |  |
| Benodigde AC Netsnoer                                                     |                                                         | 5x 6 mm² (< 50 m)<br>Extere afmetingen: Ø<br>18-25 mm                                    | 5x4 mm <sup>2</sup> (< 50 m)<br>Externe afmetingen:<br>Ø 18-25 mm | 3x 6 mm <sup>2</sup> (< 50 m)<br>externe<br>afmetingen: Ø 13-<br>18 mm |  |  |  |

#### Connectiviteit

| Ethernet              | 10/100 Mbps Ethernet (standaard met slimme opties)                                                                                                    |
|-----------------------|----------------------------------------------------------------------------------------------------|
| Wi-Fi (optioneel)     | Wi-Fi 802.11 a/b/g/n/ac                                                                                                    |
| Bluetooth (optioneel) | BT 4.2 / BT5.0                                                                                                    |
| Celullar (Optioneel)  | LTE: B1 (2100 MHz), B3 (1800 MHz), B7 (2600 MHz), B8 (900 MHz), B20 (800 MHz), B28A (700 MHz).<br>WCDMA: B1 (2100 MHz), B8 (900 MHz)<br>GSM: B3 (1800 MHz), B8 (900 MHz) |

# Andere functies (Aangesloten modellen)

| Diagnostiek     | Diagnostiek via OCPP WebconfigUI                                                                |
|-----------------|-------------------------------------------------------------------------------------------------|
| Software update | Software-update op afstand via OCPP WebconfigUI update Software op afstand bijwerken met server |

# Authorisatie

ISO-14443A/B en ISO-15693

# Mechanische specificaties

| Materiaal               | Kunststof                                                  |
|-------------------------|------------------------------------------------------------|
| Afmeting                | 315 mm (breedte) x 460 mm (hoogte) x 135 mm (diepte)       |
| Afmetingen (verpakking) | 405 mm (breedte) x 530 mm (hoogte) x 325 mm (diepte)       |
| Gewicht (product)       | 5 kg voor model met socket, 6,8 kg model met vaste kabel   |
| Gewicht met verpakking  | 7,1 kg voor model met socket, 8,9 kg model met vaste kabel |
| Afmetingen              | 22 kW-versie Ø 15-21 mm                                    |
|                         | 11 kW-versie Ø 15-21 mm                                    |
| Voedingkabel            | AC-net / Ethernet / Modbus                                 |

### **Milieutechnische specificaties**

| Beschermingsklasse  | Toegangsbescherming<br>Slagvastheid | IP54<br>IK10 (Optioneel display heeft IK08 bescherming)                                                                                                |
|---------------------|-------------------------------------|----------------------------------------------------------------------------------------------------|
| Gebruiksvoorwaarden | Temperatuur                         | -35 °C tot 55 °C (zonder direct zonlicht)<br>(-25 °C tot +50 °C voor modellen met<br>aardlekschakelaar)<br>5% - 95% (relatieve vochtigheid, geen dauw) |
|                     | Hoogte                              | 0 - 4,000m                                                                                                    |

# 6 – INSTALLATIE LAADSTATION

#### 6.1 - INHOUD DOOS LAADSTATION EN KABEL

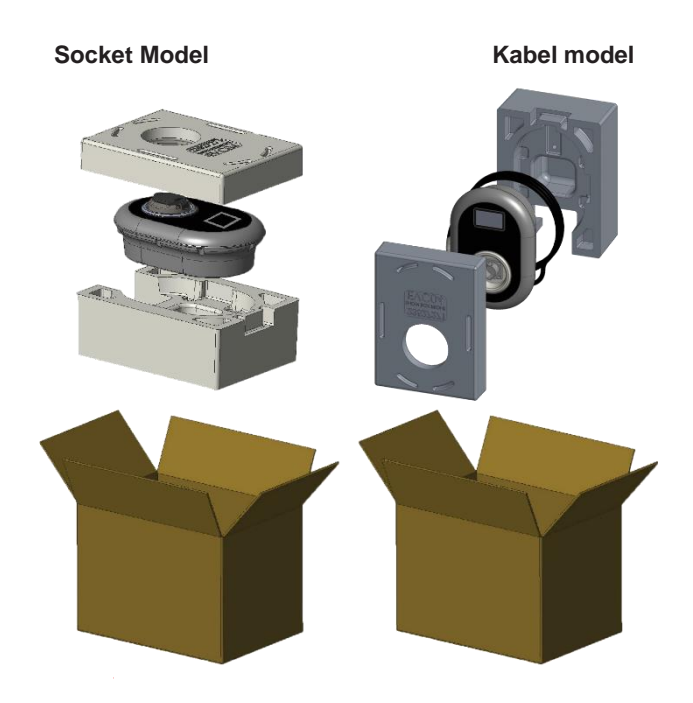

#### 6.2 - GELEVERD INSTALLATIEMATERIAAL EN TOEBEHOREN

| Naam accessoire/materiaal              | gebruik voor:                                                                             | aantal | voorbeeld  |
|----------------------------------------|-------------------------------------------------------------------------------------------|--------|------------|
| Plug (M8x50 Plastic<br>Deuvels)        | Montage van laadstation aan de<br>muur                                                    | 4      |            |
| Torx T25 veiligheidsschroef<br>(M6x75) | Montage van laadstation aan de<br>muur                                                    | 4      |            |
| Afdichting voor schroef 6x75           | IP voor schroeven die worden<br>gebruikt om het laadstation aan de<br>muur te bevestigen. | 4      | $\bigcirc$ |
| Torx T20 veiligheidssleutel            | IP voor schroeven die worden<br>gebruikt om het laadstation aan de<br>muur te bevestigen. | 1      |            |
| Steeksleutel                           | Demontage en bevestiging van de wartels                                                   | 1      |            |

| LAND to be the other stars                                                                                                    |                                                                                                    |                                                                                                    |
|----------------------------------------------------------------------------------------------------|----------------------------------------------------------------------------------------------------|----------------------------------------------------------------------------------------------------|
| LAN-kabeiverbinding                                                                                                    | 1                                                                                                    |                                                                                                    |
| Bevestiging van het laadstation aan de muur                                                                                                    | 1                                                                                                    |                                                                                                    |
| Bevestiging van het laadstation aan<br>het voetstuk                                                                                                    | 3                                                                                                    |                                                                                                    |
| Bevestiging van het laadstation aan<br>het voetstuk                                                                                                    | 3                                                                                                    |                                                                                                    |
| Montage en aarding van de lader, die op een<br>metalen oppervlak wordt gemonteerd. Deze<br>schroef moet worden gemonteerd op het gat<br>rechtsonder van het laadstation aan de muur.<br>Onder deze schroef moet er rubber zitten om<br>de aardkabel te fixeren. | 1                                                                                                    |                                                                                                    |
| Bevestig de grondkabel met de schroef<br>M6x30. Dit rubber moet naar rechtsonder<br>worden geplaatst Muurbevestiging gat van<br>laadstation, onder de grondkabel en schroef<br>M6x30                                                                            | 1                                                                                                    | 0                                                                                                    |
| Start&Stop laden                                                                                                    | 2                                                                                                    |                                                                                                    |
| Toevoegen en verwijderen van RFID-<br>kaarten aan de lokale RFID- lijst                                                                                                    | 1                                                                                                    |                                                                                                    |
| Installation Manual                                                                                                    | 1 Set                                                                                                    | Alp Easy<br>Charge Oval<br>Series                                                                                                    |
|                                                                                                    |                                                                                                    | Guideline                                                                                                    |
| User Manual                                                                                                    | 1 Set                                                                                                    | Alp Easy<br>Charge Oval<br>Series<br>User Manual                                                                                                    |
|                                                                                                    | Bevestiging van het laadstation aan de muur     Bevestiging van het laadstation aan het voetstuk     Bevestiging van het laadstation aan het voetstuk     Montage en aarding van de lader, die op een metalen oppervlak wordt gemonteerd. Deze schroef moet worden gemonteerd op het gat rechtsonder van het laadstation aan de muur. Onder deze schroef moet er rubber zitten om de aardkabel te fixeren.     Bevestig de grondkabel met de schroef M6x30. Dit rubber meet naar rechtsonder worden geplaatst Muurbevestiging gat van laadstation, onder de grondkabel en schroef M6x30     Start&Stop laden     Toevoegen en verwijderen van RFID-kaarten aan de lokale RFID- lijst     Installation Manual     User Manual | Bevestiging van het laadstation aan de muur   1     Bevestiging van het laadstation aan het voetstuk   3     Bevestiging van het laadstation aan het voetstuk   3     Montage en aarding van de lader, die op een metalen oppervlak wordt gemonteerd. Deze schroef moet worden gemonteerd op het gat rechtsonder van het laadstation aan de muur. Onder deze schroef moet er rubber zitten om de aardkabel te fixeren.   1     Bevestig de grondkabel met de schroef M6x30. Dit rubber moet naar rechtsonder worden geplaatst Muurbevestiging gat van laadstation, onder de grondkabel en schroef M6x30   1     Start&Stop laden   2     Toevoegen en verwijderen van RFID- kaarten aan de lokale RFID- lijst   1     Installation Manual   1 Set     User Manual   1 Set |

# LET OP!

- Zorg ervoor dat de aardingsweerstand van de installatie minder dan 100 ohm bedraagt.
- Lees deze instructies voordat u uw laadpunt aan de muur monteert.
- Monteer uw laadpunt niet aan het plafond of aan een schuine wand.
- Gebruik de aangegeven wandmontageschroeven en andere accessoires.
- Dit laadpunt is geclassificeerd als geschikt voor installatie binnen en buiten. Als het apparaat buiten het gebouw wordt geïnstalleerd, moet de hardware die wordt gebruikt om de kabels op de lader aan te sluiten compatibel zijn met gebruik buitenshuis en moet het laadpunt worden gemonteerd met behoud van het IP-waarde van de lader.

# 6.3.1 DEKSEL VAN HET LAADPUNT OPENEN

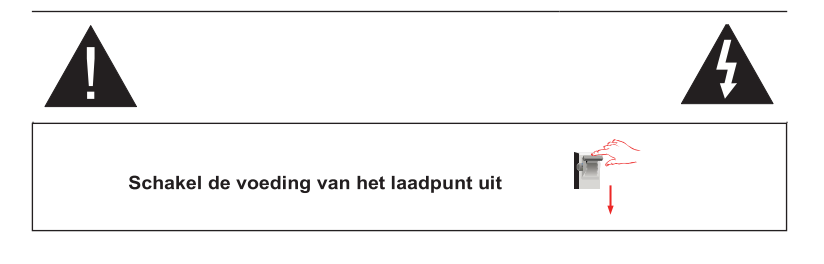

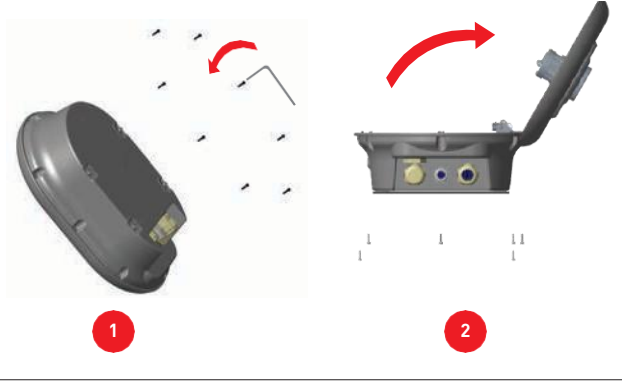

 Verwijder de schroeven van het deksel met een Torx T20 veiligheids-L-sleutel of een haakse schroevendraaier-adapter met een Torx T20 veiligheidsbit.
Open het deksel.

# Lees de instructies zorgvuldig door voordat u het deksel opent van het laadpunt

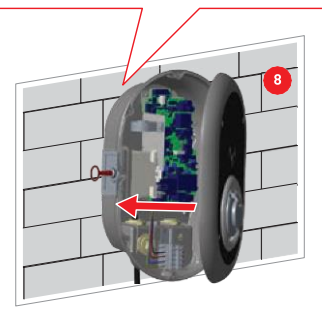

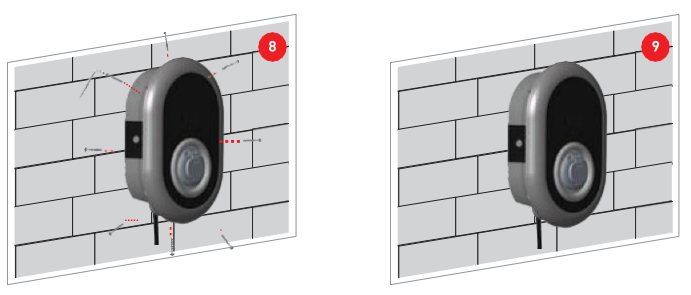

- 1- Open de klep aan de voorkant van het product volgens de instructies voor het openen van de klep.
- 2- Centreer het Laadpunt met behulp van het uitlijn-sjabloon en markeer de boorgaten met een potlood.
- 3- Boor de wand op de gemarkeerde punten met de klopboormachine (8 mm boor).
- 4- Plaats de pluggen in de gaten.
- 5- Draai de veiligheidsschroeven (M6x75) van het product vast met een Torx T25 veiligheidsschroevendraaier.
- 6- Steek de losse draden in het Laadpunt door het gat linksonder.
- 7- Volg de instructies voor de AC-voeding op de volgende pagina's, zie paragraaf 2.3 of 2.4, afhankelijk van het model van de lader (enkelfasig/drie fase)
- 8- Draai de kabelwartels vast zoals aangegeven in de figuur. Alvorens het deksel van het Laadpunt te sluiten, volg de instructies in paragraaf 2.6 en 2.7 indien een functie gerelateerd aan deze paragrafen wordt gebruikt. OPMERKING : Controleer ook sectie 3 inbedrijfstelling.
- 9- Om het deksel van het Laadpunt te sluiten, draait u de dekselschroeven die u eerder hebt verwijderd vast met een Torx T20 Security L-sleutel of een haakse schroevendraaieradapter met een Torx T20 veiligheids bit.
- 10- De montage van het Laadpunt aan de muur is nu voltooid.

# 6.3.2 - WANDMONTAGE

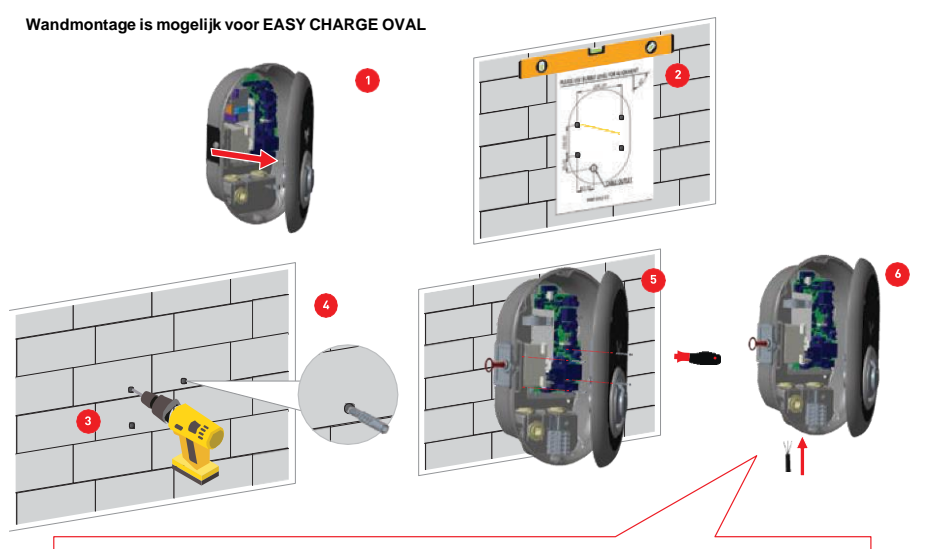

Controleer voor de volgende stap (7) de instructies voor enkelfasige of driefasige kabelaansluitingen in paragraaf 2.3 of 2.4.

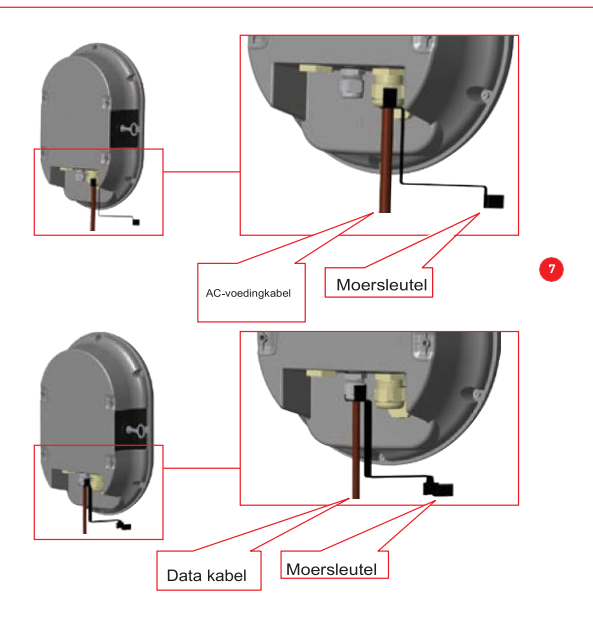

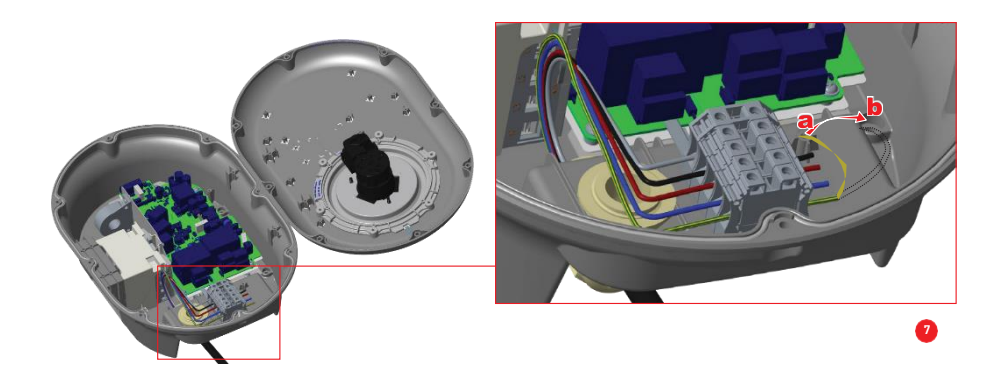

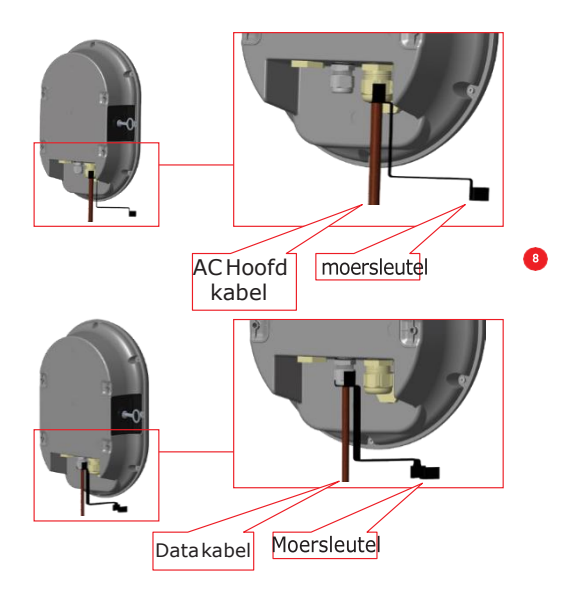

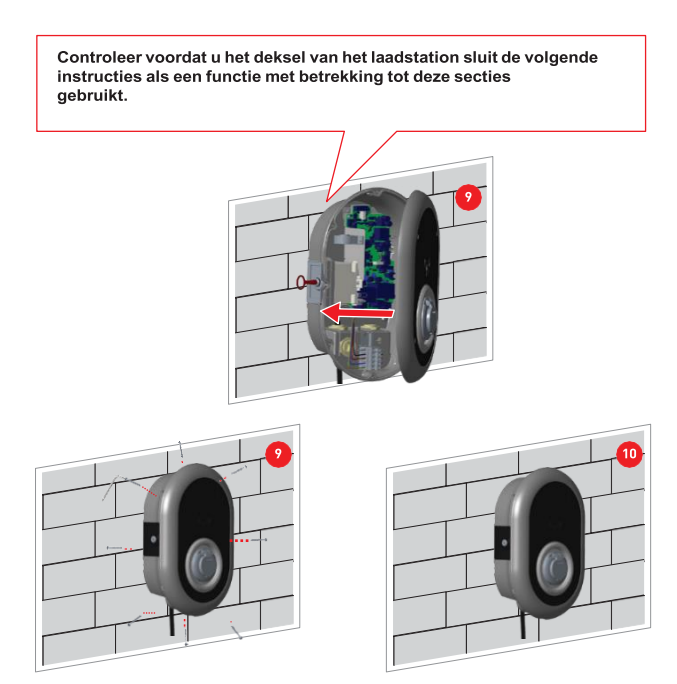

# 6.3.3 ENKELFASE LAADPUNT – AC VOEDING

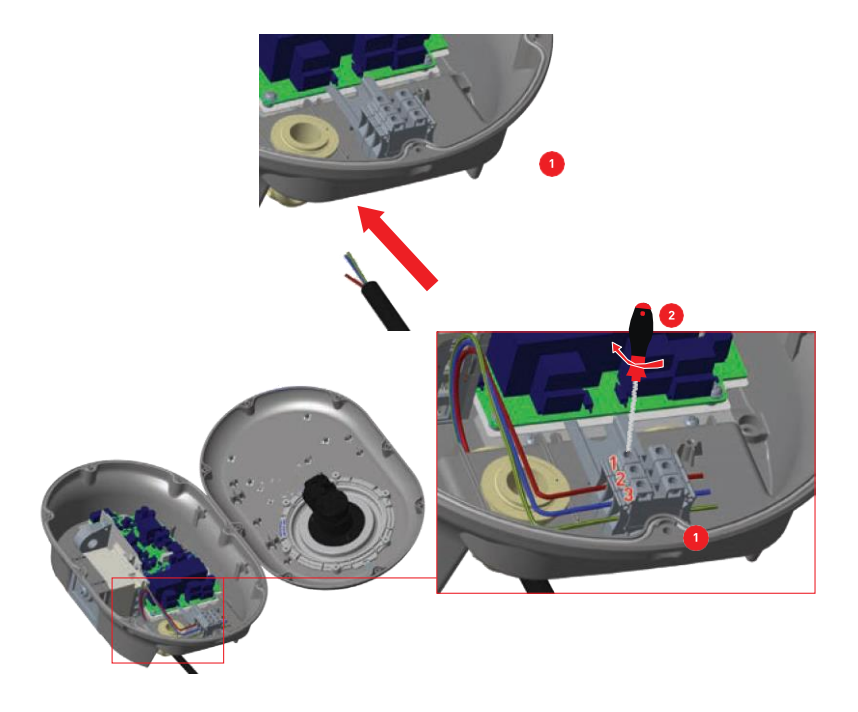

1- Steek de kabels in het klemmenblok zoals op de afbeelding. Controleer de onderstaande tabel om het nummer van de elektrische klemmen af te stemmen op de kleur van de AC-kabel. 2- Draai de schroeven op het klemmenblok vast zoals afgebeeld met een aandraaimoment van 2,5 Nm.

| Elektrische aansluiting | AC kabel kleur      |
|-------------------------|---------------------|
| 1                       | AC L1 (bruin)       |
| 2                       | AC neutraal (blauw) |
| 3                       | Aarde (groen-geel)  |

Voor een eenfasige It Grid-installatie moet het onderstaande bedradingsschema worden gebruikt. Ook moet het aardingstype worden ingesteld op "IT Grid" in het menu "Installatie-instellingen" in het gebruikersprofiel.

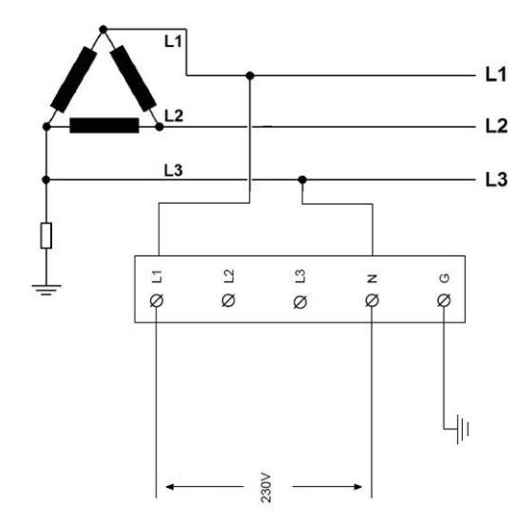

# 6.3.4 - DRIEFASE LAADPUNT - AC VOEDING

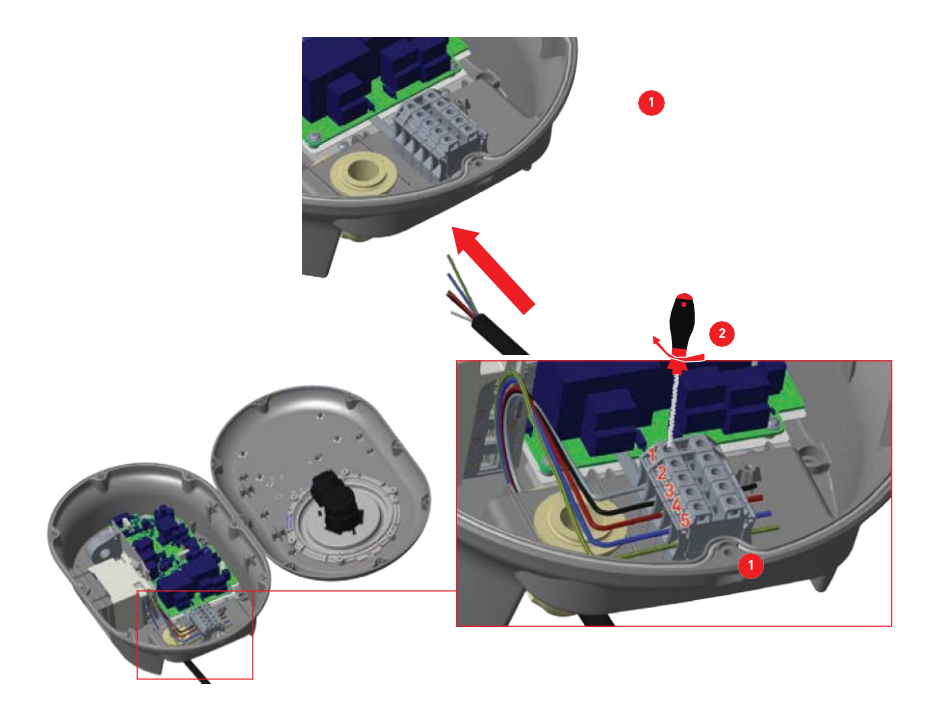

Steek de kabels in het klemmenblok zoals aangegeven in de afbeelding.
Draai de schroeven op het klemmenblok vast zoals aangegeven in de afbeelding met een aandraaimoment van 2,5Nm.

| Elektrische aansluiting | AC kabel kleur     |
|-------------------------|--------------------|
| 1                       | AC L3 (Grijs)      |
| 2                       | AC L2 (Zwart)      |
| 3                       | AC L1 (Bruin)      |
| 4                       | AC Neutraal(Blauw) |
| 5                       | Aarde (Groen-Geel) |

# 6.3.5 - AFSTELLING VAN DE STROOMBEGRENZER

De pijl in het midden van de draaischakelaar moet door voorzichtig draaien met een platte schroevendraaier (puntbreedte 2,0-2,5 mm) in de stand van de gewenste stroomsterkte worden gezet. De stroombegrenzer van het apparaat is standaard ingesteld op 16A in de productie.

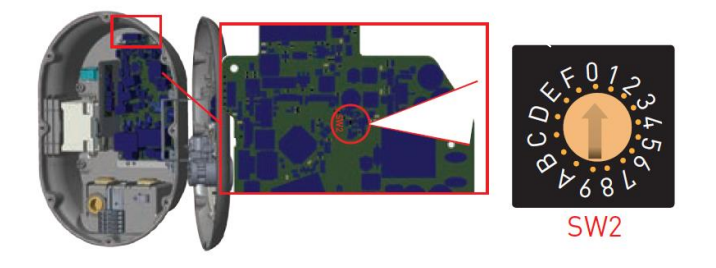

| Stroom               | Huidig limiet |       |      |       |
|----------------------|---------------|-------|------|-------|
| Begrenzer<br>Positie | fase          | 22 kW | 11kW | 7.4kW |
| 0                    |               | 10 A  | 10 A | 10 A  |
| 1                    |               | 13 A  | 13 A | 13 A  |
| 2                    |               | 16 A  | 16 A | 16 A  |
| 3                    | l-<br>faso    | 20 A  |      | 20 A  |
| 4                    | 1030          | 25 A  |      | 25 A  |
| 5                    |               | 30 A  |      | 30 A  |
| 6                    |               | 32 A  |      | 32 A  |
| 7                    |               |       |      |       |
| 8                    |               | 10 A  | 10 A |       |
| 9                    |               | 13 A  | 13 A |       |
| A                    | -             | 16 A  | 16 A |       |
| В                    | 3-<br>fase    | 20 A  |      |       |
| С                    |               | 25 A  |      |       |
| D                    |               | 30 A  |      |       |
| Е                    |               | 32 A  |      |       |
| F                    |               |       |      |       |

| Vereiste stroomonderbreker |  |  |  |
|----------------------------|--|--|--|
| C-vormige MCB              |  |  |  |
| 13 A                       |  |  |  |
| 16 A                       |  |  |  |
| 20 A                       |  |  |  |
| 25 A                       |  |  |  |
| 32 A                       |  |  |  |
| 40 A                       |  |  |  |
| 40 A                       |  |  |  |
|                            |  |  |  |

# 6.3.6 - INSTELLINGEN DIP-SWITCH

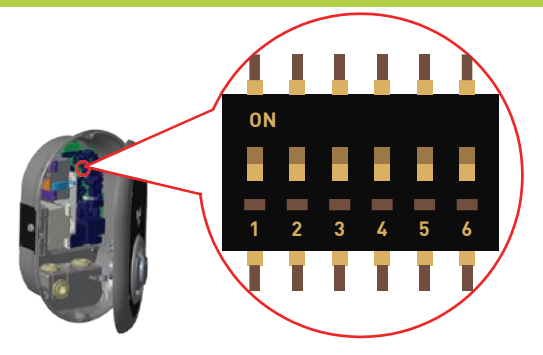

#### Korte beschrijvingen van de instellingen van de DIP-switch staan in onderstaande tabel

| Pin nummer | Omschrijving                                            |
|------------|---------------------------------------------------------|
| Pin-1      | Gereserveerd                                            |
| Pin-2      | Externe vrijgave ingang functionaliteit                 |
| Pin-3      | Vergrendelde kabelfunctie (alleen voor socket modellen) |
| Pin-4-5-6  | Power Optimizer (Optionele accessoires vereist)         |

# 6.3.6.1 AANSLUITING DATAKABEL

- 1. Verwijder de rubberen kurk van de wartel
- 2. Steek de kabel door de kabelgaten
- 3. Steek de kabel door de gaten in de behuizing van de aardlekschakelaar
- 4. Tenslotte, om de draden op het moederbord aan te sluiten, controleer de volgende secties, afhankelijk van de te gebruiken functies.
- NOTE : De onderstaande verschillende type datakabels kunnen worden
  - aangesloten via de kabelgaten;
  - a- External enable input cable
  - b- Power optimizer measurement cable
  - c- Ethernet daisy chain connection cables (Optional)
  - d- Load shedding triggering signal cable
  - e- Shunt trip module control signal cable for welded relay contact failure

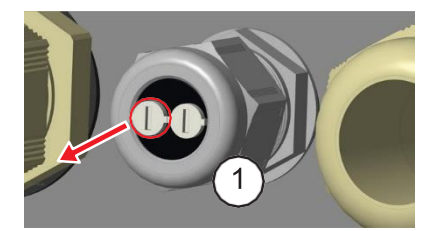

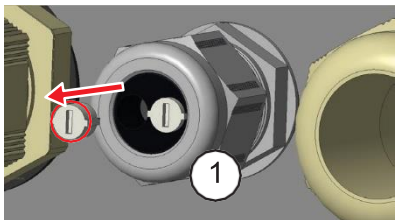

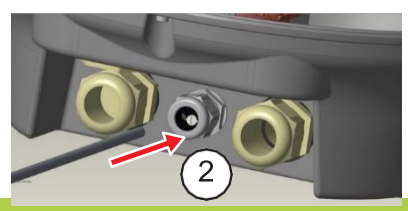

## 6.3.6.2 - EXTERNE INGANG FUNCTIONALITEIT AANSLUITEN

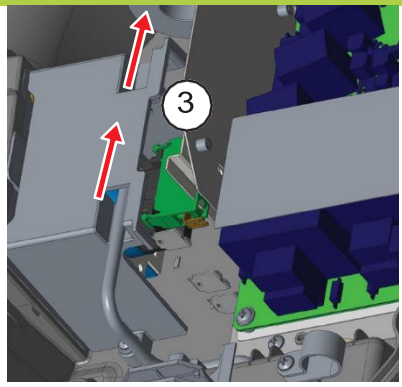

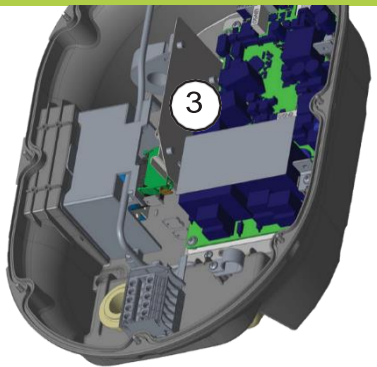

Uw Laadpunt heeft een externe potentiële vrije in-/uitschakelingsfunctie die kan worden gebruikt voor de integratie van uw laadpunt in een automatiseringssysteem van een parkeergarage, rimpelspanning controle apparatuur, tijdschakelaars, zonnepaneel omvormers, schakelaars voor de regeling van hulp laden, externe sleutelschakelaars enz. DIP-switch positie 2 wordt gebruikt voor het in- en uitschakelen van deze functionaliteit.

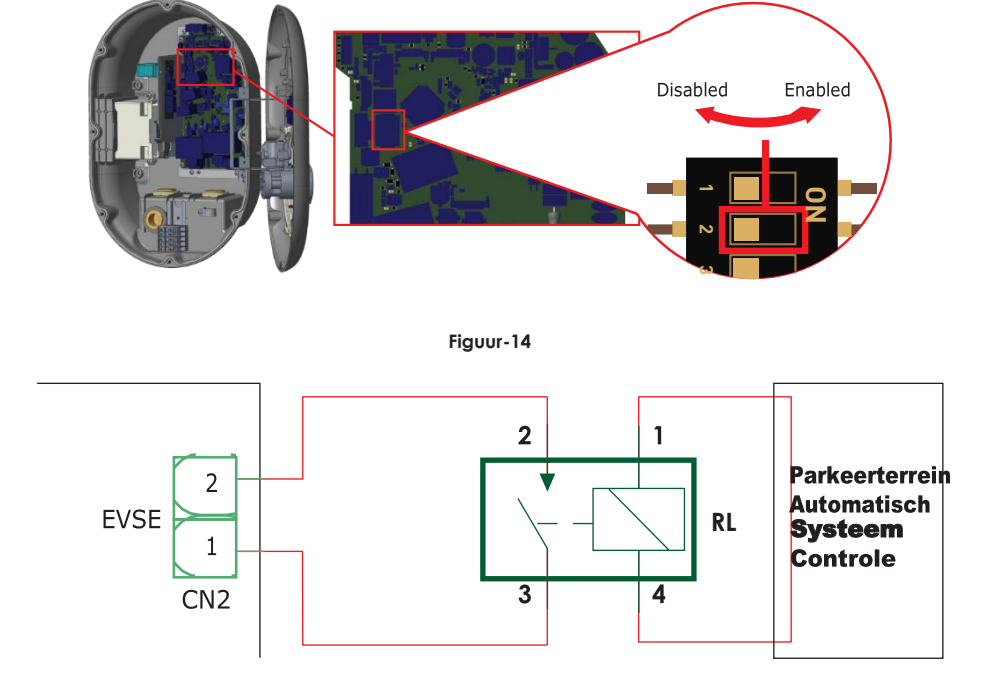

Als de RL in geleidende toestand is (gesloten), zal het laadpunt het elektrische voertuig niet kunnen opladen.

U kunt potentiaal vrije ingangssignalen aansluiten zoals in bovenstaande schakeling. Zie paragraaf 6.3.6.1-Aansluiting datakabel.

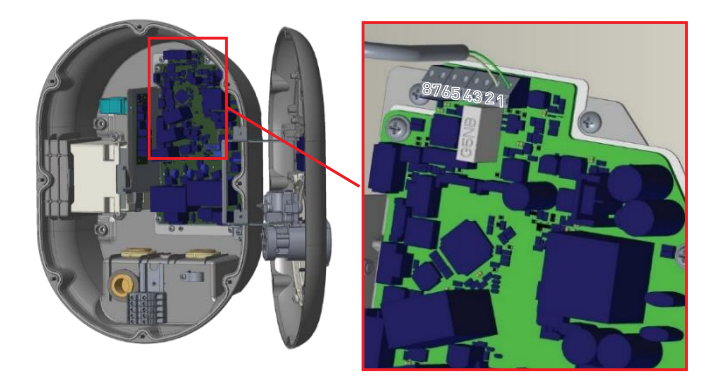

| Kabel invoer | Kabel kleur       |
|--------------|-------------------|
| 1 (CN2-1)    | Groen             |
| 2 (CN2-2)    | Groen + wit groen |

# 6.3.6.3 VERGRENDELDE KABELFUNCTIE (model socket)

De kabel wordt vergrendeld en uw socket model gaat zich gedragen als een kabelmodel.

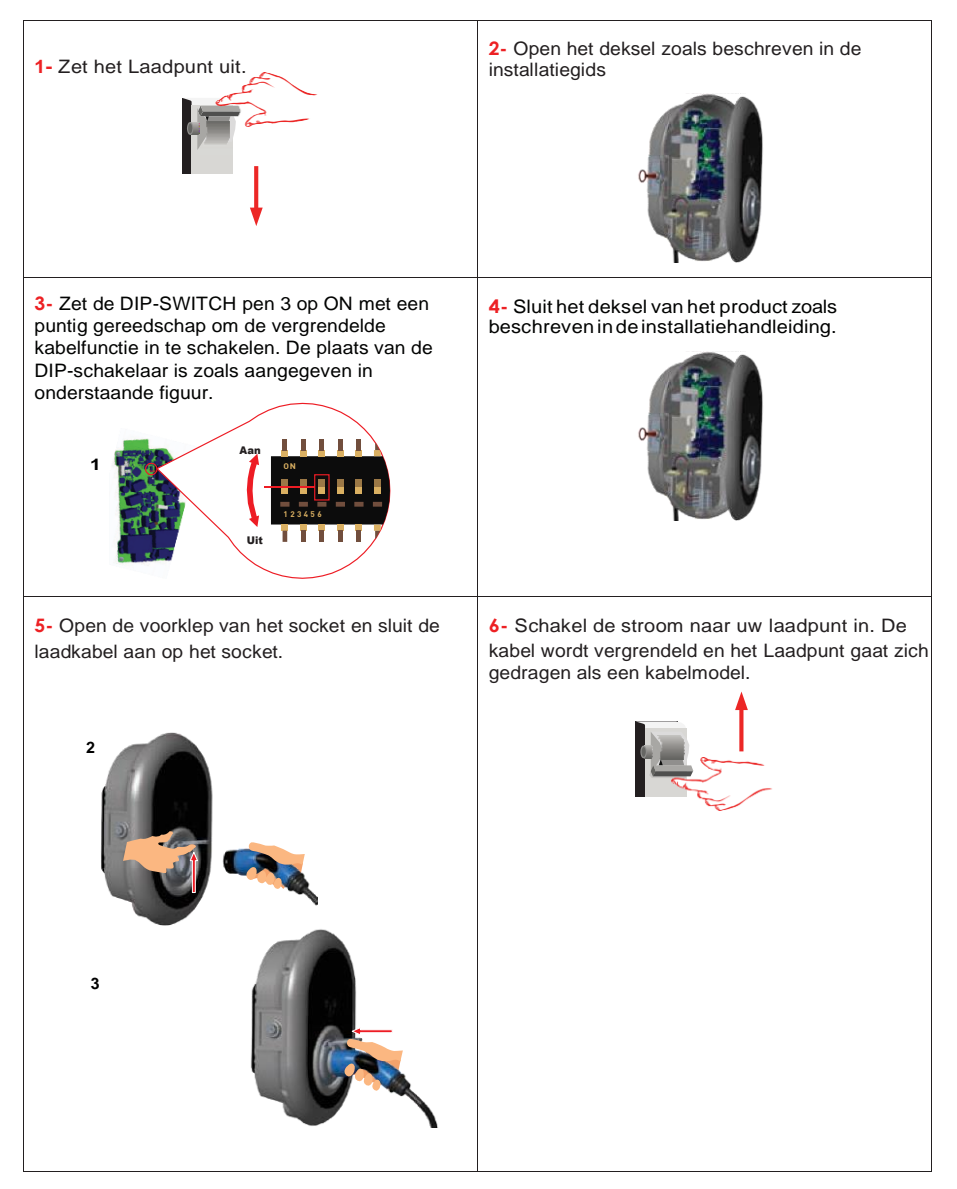

# 6.3.6.4 DYNAMIC LOAD BALANCING (vereist accessoire)

Het laadpunt heeft de mogelijkheid om met verschillende accessoires de belasting afzonderlijk te verdelen.

- 1. Power Optimizer met Externe MID meter
- 2. Power Optimizer met Externe stroomtransformator (CT)

Om de power optimizer in te stellen, moet de schuifschakelaar (moduskeuzeschakelaar-SW3) op de besturingskaart in stand 1 of 2 staan, zoals getoond in figuur-17. Als de schakelaar in stand 3 staat, werkt de power optimizer niet.

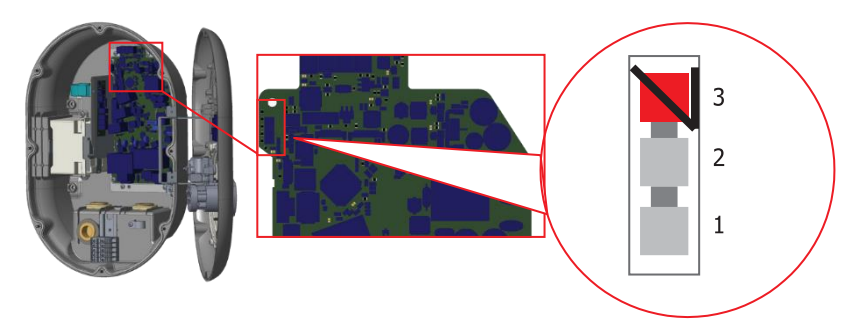

Deze functie wordt geleverd met optionele meetaccessoires die afzonderlijk worden verkocht. In de power optimizer modus wordt de totale stroom die door het laadpunt en andere huishoudelijke apparaten uit de hoofdschakelaar van het huis wordt getrokken, gemeten met een in de hoofdstroomleiding geïntegreerde stroomsensor. De stroomlimiet van de hoofdvoedingslijn van het systeem wordt ingesteld via de DIP-Swich in het laadpunt. Volgens de grens die door de gebruiker wordt ingesteld, past het laadpunt zijn output tijdens het laden van stroom dynamisch aan volgens de meting van de hoofdvoedingslijn.

De laatste 3 DIP-schakelaar pinnen (4,5,6) komen overeen met binaire cijfers van de maximale stroomwaarde zoals weergegeven in de onderstaandetabel-12. Wanneer 4, 5, 6 pinnen in de OFF positie staan, is de poweroptimizerfunctionaliteit uitgeschakeld.

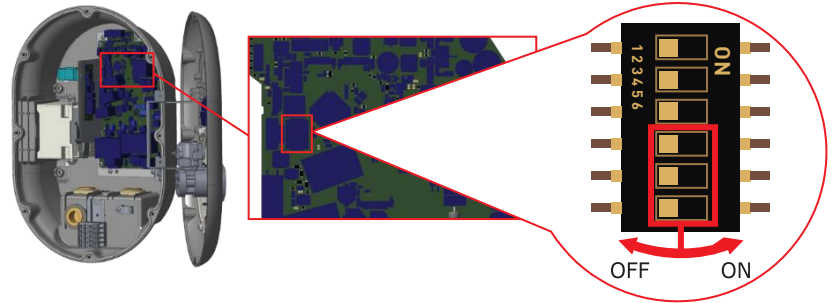

| DIP-Switch Posities |     | 0   |                             |
|---------------------|-----|-----|-----------------------------|
| 4                   | 5   | 6   | Stroom grenswaarde          |
| UIT                 | UIT | UIT | Stroom optimalisatie<br>uit |
| UIT                 | UIT | AAN | 16                          |
| UIT                 | AAN | UIT | 20                          |
| UIT                 | AAN | AAN | 25                          |
| AAN                 | UIT | UIT | 32                          |
| AAN                 | UIT | AAN | 40                          |
| AAN                 | AAN | UIT | 63                          |
| AAN                 | AAN | AAN | 80                          |

#### 6.3.6.4.1 POWER OPTIMIZER MET EXTERNE MID-METER

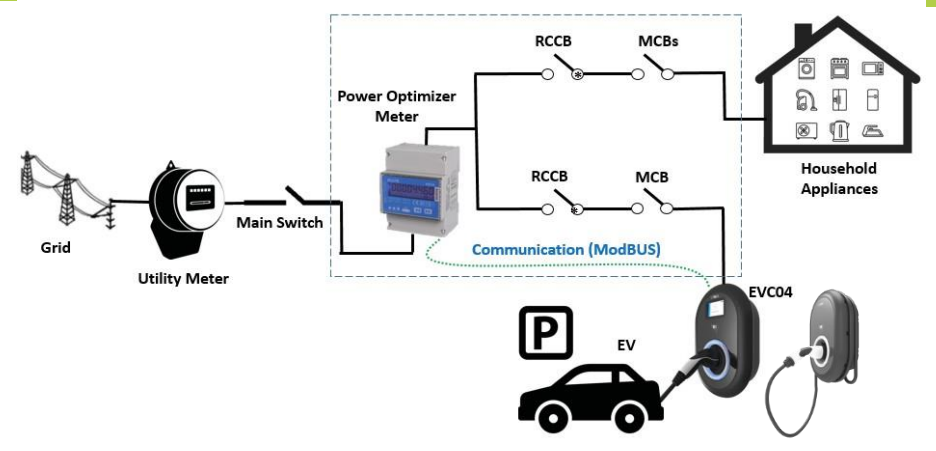

\*Deze figuren gelden voor varianten zonder geïntegreerde aardlekschakelaar. Als het laadstation een geïntegreerde aardlekschakelaar heeft, is het niet nodig om een extra aardlekschakelaar in de stroomleiding op te nemen.

Power Optimizer Meter moet net na de hoofdschakelaar van het huis worden geplaatst, zoals aangegeven in figuur 19.

De bedrading van de Power Optimizer Meter kan worden aangesloten volgens onderstaande informatie.

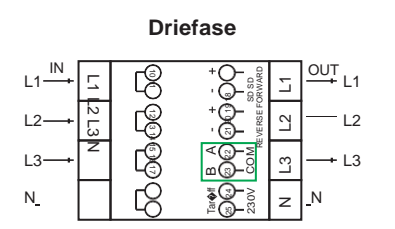

Eenfase

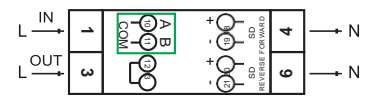

22-23: A-B (COM) Modbus-verbinding over RS485 voor driefasige laadpaalmodellen. 10-11: A-B (COM) Modbus-verbinding over RS485 voor eenfasige laadpaalmodellen.

De bedrading van de Power Optimizer aansluitingen op de printplaat kan worden uitgevoerd zoals hieronder aangegeven:

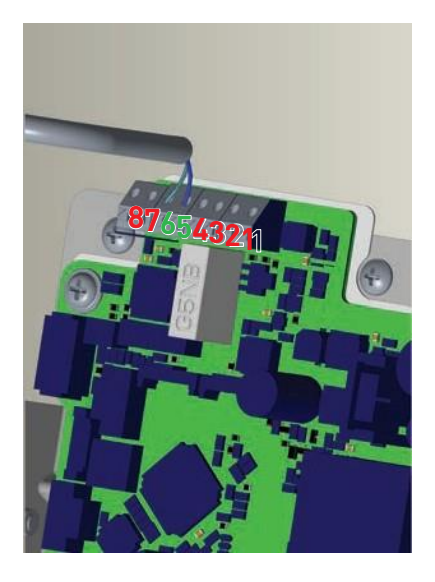

| Kabel aansluiting | Kabel kleur | Omschrijving |
|-------------------|-------------|--------------|
| 6 (CN20-2)        | Wit Blauw   | A (COM)      |
| 5 (CN20-1)        | Blauw       | B (COM)      |

Dit laadstation heeft 3 modus. Voor standaard laden moet de moduskeuze in stand 1 staan.

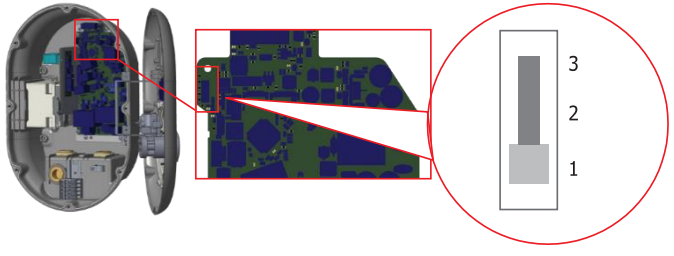

- Bedrijfsmodus 1 (standaard opladen): Deze modus is de standaard configuratie. Wanneer deze modus is geselecteerd, ondersteunt het laadstation geen piek-/ daluren of dynamische TIC-laadscenario's.
- Operationele modus 2 (uitgesteld opladen): Voor deze modus moet de schuifschakelaar worden gepositioneerd als 2. Wanneer deze modus is geselecteerd, ondersteunt het laadstation de "C1-C2 Peak/Off Peak Time" signaalingang en reageert dienovereenkomstig voor piek/off peak time laden.
- Bedrijfsmodus 3 (TIC Dynamisch Laden): Wanneer deze modus is geselecteerd, ondersteunt het laadstation het ontvangen van TIC (Tele Information Client) I1-I2 signaal en reageert dienovereenkomstig voor piek/off piektijd laden en regelt zijn laadvermogen voor dynamisch laadbeheer volgens de informatie verzonden door de meter via TIC signaal.

#### 6.3.8 – AFSCHERMING OVERCAPACITEIT

Dit laadstation ondersteunt capaciteitsverdelingsfunctionaliteiten die onmiddellijke laadstroom reductie biedt in geval van beperkte toevoer. De afschakelfunctie kan in elke modus worden gebruikt, inclusief stand-alone en OCPP-contactmodi. Het signaal voor het opheffen van de belasting is een droog contact dat extern moet worden aangeboden en moet worden aangesloten op de klemmen 3 en 4 van de voedingskaart, zoals weergegeven in figuur 23.

Wanneer de afschakeling wordt geactiveerd door het sluiten van de contacten met een extern apparaat (bijv. rimpelspanningontvangers enz.) wordt de laadstroom verminderd tot 8 A. Wanneer het afschakelen van de belasting wordt uitgeschakeld door de contacten te openen, gaat het laden door met de maximaal beschikbare stroom. Bij normaal gebruik als er geen signaal is aangesloten op de load verdeling ingang (contacten open tussen klem 3 en 4) levert het laadstation de maximaal beschikbare stroom.

U kunt een droog contact (potentiaalvrij) load shedding signaal aansluiten zoals hieronder getoond. Zie figuur-23, tabel-14 en tabel-15.

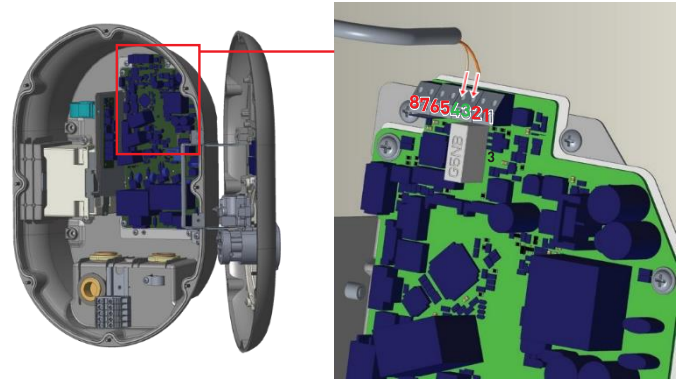

| Kabelaansluiting | Invoer                |
|------------------|-----------------------|
| 3                | Load Shedding Input + |
| 4                | Load shedding Input – |

| Load Shedding Ingangsstatus | Gedrag                                |
|-----------------------------|---------------------------------------|
| Geopend Contact             | Laden met maximaal beschikbare stroom |
| Gesloten contact            | Opladen met 8A                        |

# 6.3.9 - STORING IN GELASTE RELAIS

Volgens IEC 61851-1 en EV/ZE Ready vereisten, heeft Easy Charge Oval-laadstation een lascontactdetectiefunctie en in geval van een lascontact wordt een shunt trip 230V signaal geleverd door de hoofdprintplaat. Om een storing in het lascontact voor de relais te detecteren, moeten de uitgangsklemmen van de CN33 connector worden gebruikt.

In geval van een gelast contact voor de relais zal de uitgang van de CN33 connector 230V AC zijn. De uitgang met 230V AC moet worden aangesloten op een shunt trip voor RCCB activering zoals getoond in figuur-24. De bekabeling moet worden uitgevoerd zoals weergegeven in figuur 25.

Connector (CN33) klemmen moeten worden aangesloten op een shunt trip module. De shunt trip module is mechanisch gekoppeld aan de aardlekschakelaar (of MCB) in de zekeringkast van het laadstation.

Het schakelschema dat moet worden gebruikt op de zekeringkast van het laadstation wordt hieronder getoond.

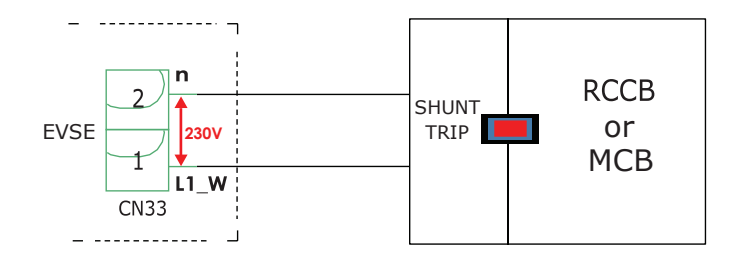

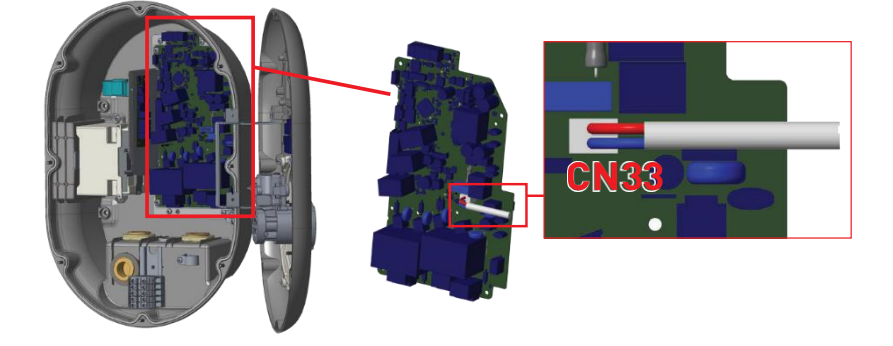

# 6.3.10 - FABRIEKSRESET

Voor een fabrieksreset moet u op de hieronder afgebeelde knop op het HMI-board drukken. Als u de knop 5 seconden ingedrukt houdt, wordt de gebruikersconfiguratie teruggezet naar de fabrieksconfiguratie. (OCPP-config, netwerkconfiguratie wordt teruggezet naar de fabrieksconfiguratie).

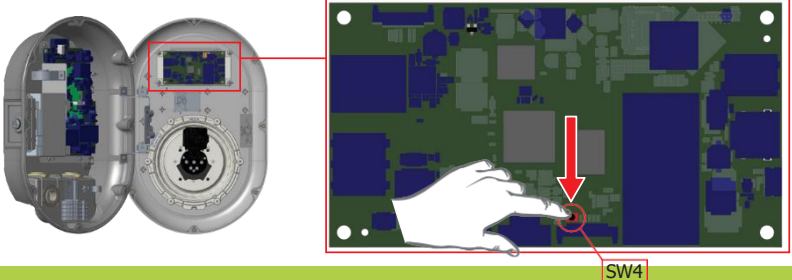

#### 6.3.11 – RESETTEN RFID-KAART EN REGISTRREN NIEUWE MASTER RFID-KAART IN STANDALONE GEBRUIKERSMODUS

Als u uw master RFID-kaart verliest en een nieuwe master RFID-kaart moet registreren, moet u de onderstaande stappen uitvoeren door uw bevoegde servicetechnicus.

- Zorg ervoor dat het laadpunt is uitgeschakeld en open de voorklep van uw lader, zoals vermeld in de installatierichtlijn.
- Schakel de eerste stand van de DIP-Switch, die zich op de smartboard van de lader bevindt, om (zie figuur 27). Zet daarna de lader weer aan.

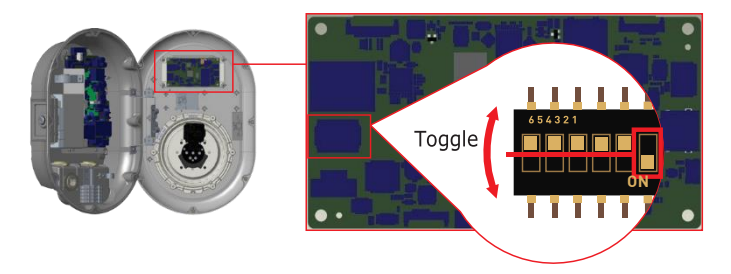

#### Figuur-27

#### Als het laadpunt weer wordt ingeschakeld, let dan op het volgende:

- Eerder opgeslagen hoofdkaart en gebruikerskaartlijst, indien aanwezig, worden uit het laadpunt gewist wanneer de configuratiemodus wordt geopend. In de configuratiemodus knippert de LED van de oplader rood.
- Als de hoofdkaart gedurende 60 seconden niet is geregistreerd, vervalt de configuratiemodus en gedraagt het laadpunt zich als autostart.
- De eerste RFID-kaart die binnen deze 60 seconden wordt geregistreerd, wordt de nieuwe RFID-masterkaart. Volg de instructies voor het registreren van de RFID-gebruikerskaart die tijdens het opladen wordt gebruikt.
## 6.3.12 - EHTHERNETPOORT INSTELLEN STANDALONE MODUS

Het LAADPUNT is in de fabriek voor geconfigureerd op DHCP-modus. Als u rechtstreeks met een computer verbinding moet maken met de webconfiguratie-interface van het laadstation, in plaats van een router met DHCP-server te gebruiken, moeten de onderstaande stappen worden gevolgd:

- Zorg ervoor dat het laadstation is uitgeschakeld en open de voorklep van uw lader, zoals vermeld in de installatierichtlijn.
- Schakel de tweede positie van de DIP-schakelaar, die zich op de smartboard van de lader bevindt, om zoals aangegeven in figuur-28. Zet daarna de lader weer aan.
- Het laadstation stelt de Ethernet-poort statisch in op 192.168.0.10 en het subnetmasker wordt ingesteld op 255.255.255.0.

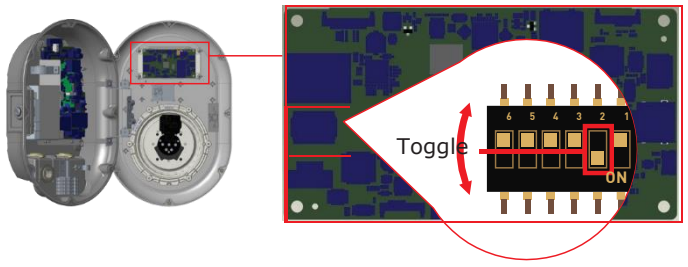

figuur-28

Als de LAN-interface van de lader weer in DHCP-modus moet worden gezet, kan dit worden gedaan via de webconfiguratie-interface.

**Opmerking:** U kunt ook de fabrieksreset-functie gebruiken om de LAN-interface weer in de DHCP-modus te zetten, maar let erop dat alle andere parameters op de fabrieksinstellingen worden ingesteld.

# 6.3.13 - WEBCONFIGURATIE INTERFACE IN- EN UITSCHAKELEN

Als u de webconfiguratie-interface moet in- of uitschakelen, moet u de volgende stappen volgen:

- Zorg ervoor dat het laadpunt is uitgeschakeld en open de voorklep van uw lader, zoals vermeld in de installatierichtlijn.
- Als u de webconfiguratie-interface wilt inschakelen, moet de derde positie van de DIPschakelaar in de stand "OFF" staan, zoals getoond in figuur-29.
- Als u de webconfiguratie-interface wilt uitschakelen, moet de derde positie van de DIP-

schakelaar in de stand "ON" staan, zoals getoond in figuur-29.

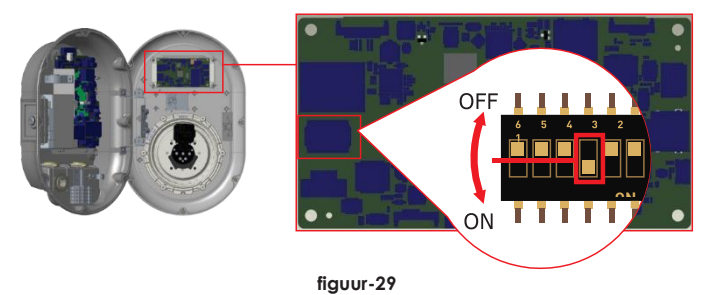

### 6.3.14 - ETHERNETSERIESCHAKELING (OPTIONEEL)

Daisy-Chain is een bedradingsmethode van de apparaten in een netwerk. Het biedt de mogelijkheid om heel gemakkelijk apparaten aan het netwerk toe te voegen of eruit te verwijderen. Om Daisy-Chain verbinding te maken, wordt een Ethernet-hubkaart gebruikt in het EV-laadsysteem. In principe verdeelt het alle Ethernet-verbinding onder de apparaten. De Ethernet-kabel die van een apparaat, een router of een hub komt, moet worden aangesloten op een andere Daisy-Chain ingangspoort (CN5) van het apparaat, zoals getoond in figuur 30. Hier wordt de HMI Ethernet-verbinding gemaakt. Hier wordt de HMI Ethernet-verbinding gemaakt via CN6-poort (Daisy-Chain HMI Out), en de Daisy-Chain out-verbinding via CN4. De interne Ethernetverbinding (tussen de HMI en de Ethernet-hubkaart) is in de productiefase gemaakt. Dus alles wat nodig is om de aansluitingen van de Daisy-Chain Input-poort en de Daisy-Chain Uitgangspoort.

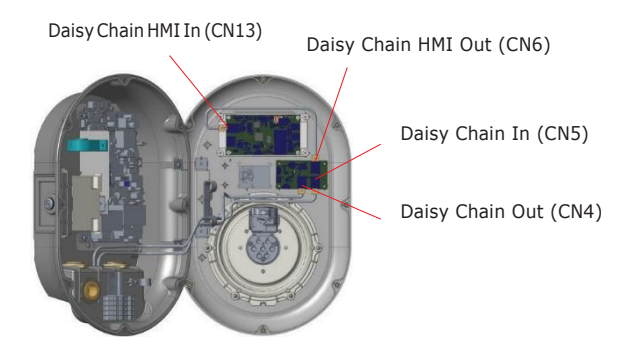

Figuur-30 : laadpunt interne ethernet dasy-chain kabel connectie

Daisy chain-verbinding kan worden gebruikt om internettoegang te delen tussen de apparaten. Voor het delen van internettoegang kan een Daisy-kettingverbinding worden gebruikt zoals getoond in figuur-31. Hier wordt een Ethernet-router/switch/hub gebruikt om het verkeer in het medium te routeren en elk apparaat kan communiceren met de back-end server rechtstreeks communiceren. Een PC op afstand kan worden gebruikt om de "Web Config UI" van elk apparaat in het netwerk te bereiken zonder dat een directe verbinding met de apparaten nodig is.

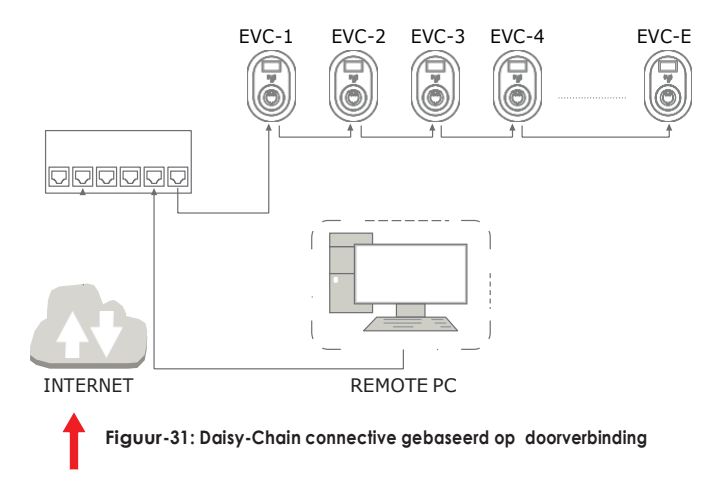

In een lineaire topologie zijn de apparaten in serie met elkaar verbonden; als een van hen wordt uitgeschakeld of een stroomonderbreking heeft, zullen de overige apparaten die de hoofdnetwerkverbinding van dit apparaat krijgen, de verbinding met andere apparaten verliezen. Als een van de apparaten een verbindingsprobleem heeft, zijn er dus twee subnetwerken.

# 6.4 – OCPP VERBINDING (OPTIONEEL)

Zorg ervoor dat het laadpunt uitgeschakeld is.

# 6.4.1 - OCPP AANSLUITEN VIA ETHERNET

Plaats de micro-SIM-kaart in de SIM-kaartgleuf op de cellulaire module zoals aangegeven in de onderstaande afbeelding.

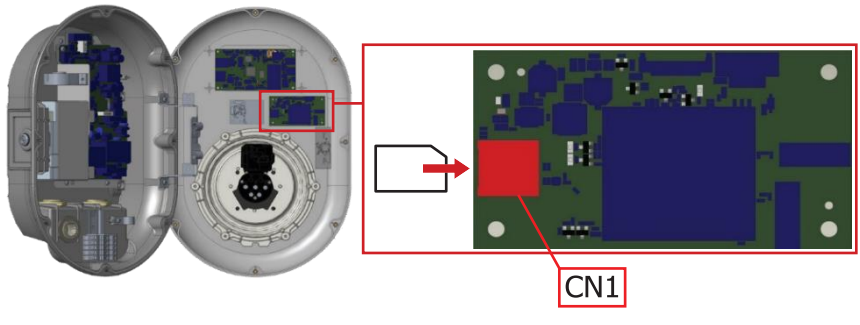

Figuur-32

| 1- Voer de kabel in door de wartel                                                                                       | 2- Voer de kabel door zoals aangegeven<br>in onderstaande afbeelding                                                                                                    |
|----------------------------------------------------------------------------------------------------|----------------------------------------------------------------------------------------------------|
|                                                                                                    |                                                                                                    |
| 3- Knip met de krimptang het uiteinde<br>van de kabel af, zodat de uiteinden van<br>de geleide draden gelijk liggen.     | 4- Strip ongeveer 1,5 cm van de mantel<br>van de kabel met behulp van een<br>modulaire krimptang of een UTP-<br>kabelstripper.                                                                                                    |
| 5- Scheid de 4 getwiste draadparen<br>van elkaar, en wikkel elk paar af,<br>zodat u 8 afzonderlijke draden<br>overhoudt. | 6- Ga van links naar rechts en leg de<br>draden in een platte, zij-aan-zij<br>lintformatie in de volgende volgorde:<br>wit/oranje, massief oranje, wit/groen,<br>massief blauw, wit/blauw, massief<br>groen, wit/bruin, massief bruin. |

7- Steek de afgeplatte, gerangschikte draden voorzichtig in de connector en duw hem erdoor tot de draaduiteinden uit de pinnen komen.

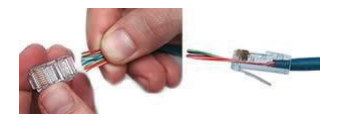

8-Controleer of de draadeinden die uit de pinzijde van de connector komen in de juiste volgorde zitten. Als u zich realiseert dat er een fout is gemaakt in de volgorde van de draden, moet u de connector afknippen en opnieuw beginnen!

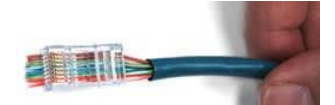

10- Als uw krimptang de draadeinden niet

automatisch afknipt bij het afsluiten, knip

gelijk mogelijk met het oppervlak van de

draadeinden zijn afgeknipt, hoe beter de

uiteindelijke plug-in verbinding zal zijn.

connector te maken. Hoe dichter de

de draadeinden dan zorgvuldig af om ze zo

**9-** Steek de voorbereide connector/kabel in de RJ45-contact van uw krimptang. Knijp de handgrepen van de krimptang stevig samen totdat u niet verder kunt. Laat de handgrepen los en herhaal deze stap om een goede krimp te garanderen.

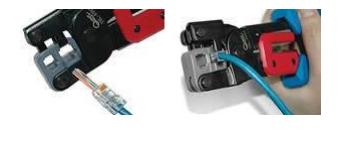

11- Aansluiting is gereed voor gebruik

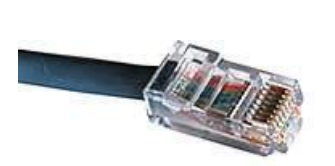

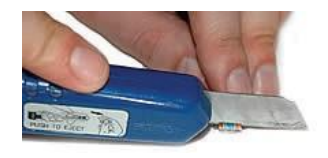

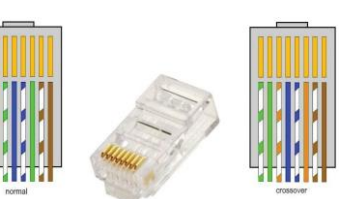

**12-** Steek de RJ45-connector in de aansluiting zoals aangegeven in onderstaande figuur.

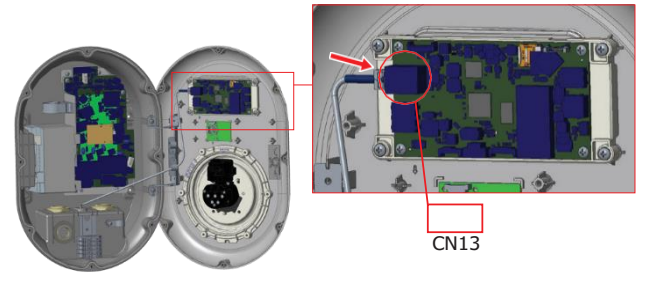

# 6.5 - INBEDRIJFSSTELLING

Als u de webconfiguratie-interface van het laadpunt wilt aansluiten, hebt u twee opties;

a. U kunt uw PC rechtstreeks aansluiten op het laadpunt met behulp van een Ethernetkabel. Als u voor deze optie kiest, zorg er dan voor dat u de LAN-interface van uw laapdunt correct hebt geconFiguurerd op statische IP door de stappen te volgen in paragraaf "ETHERNET PORT OF CHARGER SETTING TO STATIC IP IN STANDALONE USAGE MODE" en dat de webconfiguratie-interface van uw laadpunt is ingeschakeld via de DIP-Switch die is vermeld in paragraaf "WEB CONFIGURATION INTERFACE ENABLE / DISABLE". Standaard is de webconfiguratie-interface ingeschakeld.

b. U kunt een router met DHCP-server gebruiken. Bij deze optie moeten zowel het laadstation als de PC op de router worden aangesloten. U moet het IP-adres van de router controleren om de verbinding te kunnen maken.

Voor de directe PC verbinding optie, moet u uw PC verbinden met het laadpunt om de functies te gebruiken en onderstaande configuraties te maken:

- Login
- Verander wachtwoord
- Hoofdpagina
- Algemene instellingen: Display Taal, Display Achtergrondverlichting Instellingen, Led Dimming Instellingen, Standby Led Gedrag, Display Thema, Display Service Contact Info, Logo Instellingen, Display QR Code.
- Installatie-instellingen: aardingssysteem, instellingen stroombegrenzer, detectie onevenwichtige belasting, externe vrijgave-ingang, vergrendelbare kabel, selectie oplaadmodus en configuratie stroomoptimalisator-Locatie -Load Sheddin Minimumstroom.
- OCPP Instellingen : OCPP-verbinding, OCPP-versie, verbindingsinstellingen, OCPPconfiguratieparameters
- Instellingen netwerkinterface: Mobiel, Ethernet, Wi-Fi, Wi-Fi Hotspot
- Instellingen stand-alone modus
- Local Load Management : Algemene Settings
- Systeemonderhoud: Log Files, Firmware Updates, Configuratie BackUp&Restore, Systeem Reset, Administratief Wachtwoord, Fabrieksinstellingen.

# 6.5.1. – VERBIND PC MET HET HETZELFDE NETWERK

Om toegang te krijgen tot de web configuratie interface, moet u eerst uw PC en EV lader aansluiten OP dezelfde ethernet switch of de EV lader rechtstreeks aansluiten op uw PC.

Figuur-3

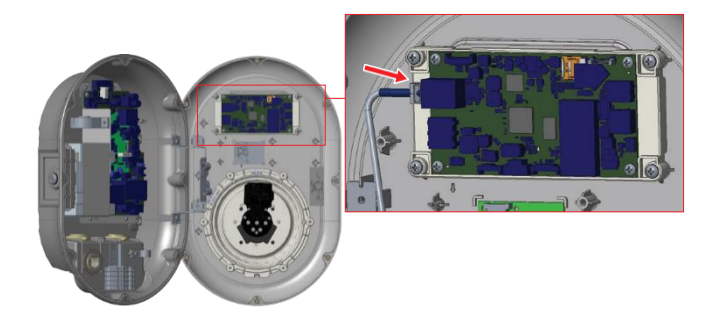

Het standaard IP-adres van de HMI-kaart is 192.168.0.10. Daarom moet u uw pc in hetzelfde netwerk als de HMI-kaart een statische IP geven.

U moet uw PC een statisch IP-adres geven in het 192.168.0.254 netwerk, wat betekent dat het IP-adres tussen 192.168.0.1 en 192.168.0.254 moet liggen.

Figuur-34

|                                                                                                    | 🗑 Ethernet 2 Properties 🛛 🗙                                                                                                    | Internet Protocol Version 4 (TCP/IPv4) Properties                                                                                                    |
|----------------------------------------------------------------------------------------------------|----------------------------------------------------------------------------------------------------|----------------------------------------------------------------------------------------------------|
|                                                                                                    | Networking Authentication Sharing                                                                                                    | General                                                                                                    |
|                                                                                                    | Connect using:<br>Peates: PCIe GBE Family Controller                                                                                                    | You can get IP settings assigned automatically if your network supports<br>this capability. Otherwise, you need to ask your network administrator<br>for the appropriate IP settings. |
| II Rum 🗙                                                                                                 | Configure                                                                                                    | Cibitain an IP address automatically                                                                                                    |
| Type the name of a program, folder, document, or Internet<br>resource, and Windows will open it for you. | Gent for Microsoft Networks     Gene and Printer Sharing for Microsoft Networks     GoS Packet Scheduler                                                                 | IP address:         192.368.0.11           Subvet mask:         255.255.255.0                                                                                                    |
| gen: nopacpi v                                                                                           | Clace AnyConnect Network Access Manager Filer Driveret Protocol Version 4 (TCP//PV4)     Monseth Network Adapter Maglesor Protocol     Manadh LLDP Protocol Driver     v | Default gateway: [192 - 168 - 0 - 1]                                                                                                    |
|                                                                                                    | K S S S S S S S S S S S S S S S S S S S                                                                                                    | Use the following DKs server addresses:     Preferred DNS server:     Attennate DNS server:                                                                                           |
|                                                                                                    | Transmission Cortex Protocol Internet Protocol. The default<br>wide area network protocol that provides communication<br>across diverse interconnected networks.         | Valdate settings upon exit Advanced                                                                                                    |
|                                                                                                    |                                                                                                    | OK Cancel                                                                                                    |
|                                                                                                    | OK Canoel                                                                                                    |                                                                                                    |

# 6.5.2. OPEN WEBCONFIGURATIE MET BROWSER

Open uw webbrowser en typ 192.168.0.10, het IP-adres van het smartboard. U ziet een inlogpagina in uw browser;

Wanneer u voor het eerst naar de webconfiguratie-interface gaat, ziet u de waarschuwing "Wij raden u aan uw standaardwachtwoord te wijzigen via het onderhoudsmenu van het systeem".

U kunt het systeem binnengaan met:

Standaard gebruikersnaam = admin Standaard wachtwoord = admin

U kunt het wachtwoord wijzigen met de knop Wachtwoord wijzigen op de aanmeldingspagina of de sectie Administratief wachtwoord op het tabblad Systeemonderhoud.

Let op: Voor problemen met de toegankelijkheid van de webconfiguratie-interface; webbrowsers slaan gewoonlijk bepaalde informatie van websites op in hun cache en cookies. Vernieuwen of wissen (afhankelijk van uw besturingssysteem en browser) verhelpt bepaalde problemen, zoals problemen met laden of opmaak op de webpagina

|                       | AANMELDEN                                   |                  |
|-----------------------|---------------------------------------------|------------------|
| Gebruikersnaam        |                                             |                  |
|                       |                                             |                  |
| Wachtwoord:           |                                             |                  |
|                       |                                             | ۲                |
|                       |                                             |                  |
| Wij raden u aan uw st | andaard wachtwoord te wijzigen in het syste | emonderhoud meni |
|                       |                                             |                  |
|                       | AANMELDEN                                   |                  |

Figuur-35

Als u op de knop "Wachtwoord wijzigen" klikt, wordt u doorgestuurd naar de pagina Wachtwoord wijzigen. Het nieuwe wachtwoord moet ten minste 1 kleine letter, 1 hoofdletter, 1 numeriek teken en minimaal 6 tekens bevatten.

Nadat u twee keer uw huidige en nieuwe wachtwoord hebt ingevoerd, wordt u opnieuw naar de inlogpagina geleid om in te loggen met uw nieuwe wachtwoord.

Alle spaties die u ziet zijn verplicht op deze pagina.

Na het indienen van deze pagina wordt u doorgestuurd naar de inlogpagina. Ook als u het wachtwoord niet wilt wijzigen, kunt u de inlogpagina terugdraaien met "Terug naar inloggen". Het wijzigen van

wachtwoord is belangrijk voor uw veiligheid.

#### Figuur-36

#### Systeembeheer wachtwoord:

U wachtwoord moet 6 tekens bevatten en het moet ten minste een hoofdletter, een kleine letter en een cijfer bevatten.

Huidig wachtwoord:

| euw wachtwoord:            |   |
|----------------------------|---|
|                            | ۲ |
| euw wachtwoord bevestigen: |   |
|                            | ۲ |

#### 6.5.3. OPEN WEBCONFIGURATIE VIA WIFI HOTSPOT

Voor deze eenheid is de WiFi Hotspot functie ingeschakeld door de fabrieksconfiguratie en "aanzetten tijdens opstarten" is 10 minuten wat betekent dat tijdens elke power cycle van het laadpunt, configuratie WiFi hotspot wordt geactiveerd gedurende 10 minuten voor configuratie van het laadstation. Gedurende deze tijd is het mogelijk om een apparaat (mobiel, tablet of notebook) met het laadstation te verbinden.

WiFi Hotspot SSID is het serienummer van het apparaat. WiFi Hotspot wachtwoord is uniek en moet worden aangevraagd bij de klantenservice. Na het aansluiten van "Wi-Fi Hotspot" netwerk, kan de gebruiker WEB browser te openen vanaf de computer of mobiele apparaat en typ 192.168.1.1, dat is het IP-adres van het laadstation. Voor android mobiele apparaten, is het nodig om de browser te conFiguurren om te downloaden

en desktop site te tonen vanuit het menu in de rechterbovenhoek van de Chrome browser. Voor mobiele iOS-apparaten moet de browser geconFiguurerd worden om de desktopsite te downloaden en te tonen via het menu in de rechterbovenhoek en moet de tekstgrootte ingesteld worden op 50% van de AA-instelling in de linkerbovenhoek van de Safaribrowser.

#### AANMELDEN

| Gebruikersnaam:        |                                    |                         |    |
|------------------------|------------------------------------|-------------------------|----|
|                        |                                    |                         | ×  |
| Wachtwoord:            |                                    |                         |    |
|                        |                                    | ۲                       | *  |
|                        |                                    |                         |    |
| Wij raden u aan uw sta | ndaard wachtwoord te wijzigen in l | het systeemonderhoud me | nu |
|                        | AANMELDEN                          |                         |    |
|                        |                                    |                         |    |

#### Figuur-37

De gebruikersnaam en het wachtwoord voor de webconfiguratie-interface zijn zoals hieronder aangegeven.

- User Name: admin
- Password: admin

**opmerking**: Maximaal 3 gebruikers kunnen verbinding maken met de WEB-configuratieinterface via Wi-Fi hotspot. Het steunt 2.4Ghz.

# **6.6. WEB CONFIGURATION INTERFACE**

### 6.6.1 HOOFDPAGINA

Nadat u met succes bent ingelogd, wordt u naar de hoofdpagina geleid.

De hoofdpagina toont de algemene informatie over het apparaat, zoals softwareversies, verbindingsinterface en ID's.

U kunt ook de taal van de webconfiguratie-interface wijzigen en uitloggen met de knoppen in de rechterbovenhoek van de pagina.

De volgende talen zijn beschikbaar: Turks, Engels, Duits, Frans, Roemeens, Spaans, İtaliaans, Fins, Noors, Zweeds, Hebreeuws, Deens, Tsjechisch, Pools, Hongaars, Slowaaks, Nederlands. De vakjes zijn standaard in het Engels geconfigureerd.

### 6.6.2 ALGEMENE INSTELLINGEN APPARAAT WIJZIGEN

De technicus kan de displaytaal selecteren in de algemene instellingen. De beschikbare talen voor de displaytaal zijn vooralsnog zoals weergegeven in onderstaande figuur. Na selectie van de taal kan de gebruiker de selectie opslaan met de "Opslaan knop".

| AANMELDEN Gebruikersnaam Gebruikersnaam Wachtwoord: Wij raden u aan uw standaard wachtwoord te wijzigen in het systeemonderhoud menu AANMELDEN Het wachtwoord wijzigen                                                                                                    |                                                                                  | Nederlands |
|----------------------------------------------------------------------------------------------------|----------------------------------------------------------------------------------|------------|
| AANMELDEN Gebruikersnaam:  Gebruikersnaam:  Marsk Swenska Prot Darsk Cethal Magyar Darsk Cethal Magyar Wachtwoord:  Migraden u aan uw standaard wachtwoord te wijzigen in het systeemonderhoud menu  AANMELDEN Het wachtwoord wijzigen                                                                                                    |                                                                                  | Türkçe     |
| AANMELDEN Gebrulkersnaam Gebrulkersnaam Gebrulkersn |                                                                                  | Deutsch    |
| AANMELDEN Gebruikersnaam: Gebruikersnaam:  Aanmelden Gebruikersnaam:  Aanmelden Gebruikersnaam:  Aanmelden Gebruikersnaam:  Aanmelden Gebruikersnaam:  Aanmelden Gebruikersnaam:  Aanmelden Het wachtwoord te wijzigen in het systeemonderhoud menu  Aanmelden Het wachtwoord wijzigen                                                                                                    |                                                                                  | Français   |
| Gebruikersnaam:  Gebruikersnaam:  Gebruikersnaam:  Machtwoord:  March wijzigen in het systeemonderhoud menu  AANMELDEN Het wachtwoord twijzigen                                                                                                    | AANMELDEN                                                                        | Română     |
| Gebrulkersnaam:  Gebrulkersnaam:  AnnmeLDEN  Hat wachtwoord wijzigen  Hat wachtwoord wijzigen  Het wachtwoord wijzigen                                                                                                    |                                                                                  | Español    |
| Gebrulkersnaam:  Gebrulkersnaam:  ANDR ACTUREN  Het wachtwoord wijzigen  Store wijzigen  Store |                                                                                  | Italiano   |
| Gebruikersnaam:<br>Svenska<br>mrd<br>Darak<br>Cetina<br>Polda<br>Magyar<br>Storak<br>Wij raden u aan uw standaard wachtwoord te wijzigen in het systeemonderhoud menu<br>AANMELDEN<br>Het wachtwoord wijzigen                                                                                                    |                                                                                  | Suomi      |
|                                                                                                    | Gebruikersnaam:                                                                  | Norsk      |
|                                                                                                    |                                                                                  | Svenska    |
| Wachtwoord:                                                                                                    | *                                                                                | עברית      |
| Wachtwoord:<br>Wachtwoord:<br>Wij raden u aan uw standaard wachtwoord te wijzigen in het systeemonderhoud menu<br>AANMELDEN<br>Het wachtwoord wijzigen                                                                                                    |                                                                                  | Dansk      |
| Wechtwoord:                                                                                                    |                                                                                  | Cestina    |
| Wachtwoord:<br>Wig raden u aan uw standaard wachtwoord te wijzigen in het systeemonderhoud menu<br>AANMELDEN<br>Het wachtwoord wijzigen                                                                                                    |                                                                                  | POISK      |
| Wij raden u aan uw standaard wachtwoord te wijzigen in het systeemonderhoud menu AANMELDEN Het wachtwoord wijzigen                                                                                                    | Wachtwoord:                                                                      | Slovák     |
| Wij raden u aan uw standaard wachtwoord te wijzigen in het systeemonderhoud menu AANMELDEN Het wachtwoord wijzigen                                                                                                    |                                                                                  | Nederlands |
| Wij raden u aan uw standaard wachtwoord te wijzigen in het systeemonderhoud menu<br>AANMELDEN<br>Het wachtwoord wijzigen                                                                                                    |                                                                                  | reachanas  |
| Wij raden u aan uw standaard wachtwoord te wijzigen in het systeemonderhoud menu<br>AANMELDEN<br>Het wachtwoord wijzigen                                                                                                    |                                                                                  |            |
| Wij raden u aan uw standaard wachtwoord te wijzigen in het systeemonderhoud menu<br>AANMELDEN<br>Het wachtwoord wijzigen                                                                                                    |                                                                                  |            |
| Wij raden u aan uw standaard wachtwoord te wijzigen in het systeemonderhoud menu<br>AANMELDEN<br>Het wachtwoord wijzigen                                                                                                    |                                                                                  |            |
| Wij raden u aan uw standaard wachtwoord te wijzigen in het systeemonderhoud menu AANMELDEN Het wachtwoord wijzigen                                                                                                    |                                                                                  |            |
| AANMELDEN<br>Het wachtwoord wijzigen                                                                                                    | Wij raden u aan uw standaard wachtwoord te wijzigen in het systeemonderhoud menu |            |
| AANMELDEN<br>Het wachtwoord wijzigen                                                                                                    |                                                                                  |            |
| AANMELDEN<br>Het wachtwoord wijzigen                                                                                                    |                                                                                  |            |
| Het wachtwoord wijzigen                                                                                                    |                                                                                  |            |
| Het wachtwoord wijzigen                                                                                                    | AANMELDEN                                                                        |            |
| Het wachtwoord wijzigen                                                                                                    |                                                                                  |            |
| Het wachtwoord wijzigen                                                                                                    |                                                                                  |            |
|                                                                                                    | Het wachtwoord wijzigen                                                          |            |

## 6.6.2.2 INSTELLINGEN HELDERHEID DISPLAY

De technicus kan het helderheidsniveau van het display aanpassen door de gewenste optie in het uitklapmenu te selecteren. Als de technicus het achtergrondlichtniveau als "Tijdsgebaseerd" selecteert, worden de selecties voor zonsopgang en zonsondergang getoond en kunnen deze worden geconfigureerd. De "Sunrise Time" bepaalt de overgangstijd van laag naar hoog achtergrondlichtniveau. Evenzo bepaalt de "Sunset Time" de overgangstijd van hoog naar laag achtergrondlicht. De configuratie op basis van de zonsopgangs- en zonsondergangstijd is een periodieke dagelijkse instelling.

| Hoofdpagina                      | Algemene<br>instellingen | Installatie-<br>instellingen | OCPP-instellingen | Netw | erk interfaces | Zelfstar | idige modus | Lokaal<br>loadmanagement | Systeemonderhoud |
|----------------------------------|--------------------------|------------------------------|-------------------|------|----------------|----------|-------------|--------------------------|------------------|
| Taal weergeven                   |                          | Achtergrondverlich<br>niveau | ting              |      | Gemiddeld      | ~        |             |                          |                  |
| Achtergrondverlichting instellin | gen weergeven            | Zonsopgang tijd              |                   |      | 07:00          | ~        |             |                          |                  |
| Led-diminstellingen              |                          | Zonsondergang tijo           | 1                 |      | 19:00          | ~        |             |                          |                  |
| Stand-by LED-gedrag              |                          |                              |                   |      |                |          |             |                          |                  |
| Weergavethema                    |                          |                              |                   |      |                |          |             |                          |                  |
| Weergavedienst contactgegever    | 15                       |                              |                   |      |                |          |             |                          |                  |
| Logo-instellingen                |                          |                              |                   |      |                |          |             |                          | OPSLAAN          |
| QR-Code Weergeven                |                          |                              |                   |      |                |          |             |                          |                  |
|                                  |                          |                              |                   |      |                |          |             |                          |                  |

Figuur-39

### 6.6.2.3. LED DIM INSTELLINGEN

Als de technicus het Led-dimniveau als "Tijdsgebaseerd" selecteert, worden de selecties voor zonsopgang en zonsondergang getoond en kunnen deze worden geconfigureerd. De "Sunrise Time" bepaalt de overgangstijd van laag naar hoog achtergrondlichtniveau. Evenzo bepaalt de "Sunset Time" de overgangstijd van hoog naar laag achtergrondlicht. De configuratie op basis van de zonsopgangs- en zonsondergangstijd is een periodieke dagelijkse instelling.

| Hoofdpagina                      | Algemene<br>instellingen | Installatie-<br>instellingen |  |           |   |  |         |
|----------------------------------|--------------------------|------------------------------|--|-----------|---|--|---------|
| Taal weergeven                   |                          | Led-dimniveau                |  | Gemiddeld | * |  |         |
| Achtergrondverlichting instellin | gen weergeven            | Zonsopgang tijd              |  | 07:00     | ~ |  |         |
| Led-diminstellingen              |                          | Zonsondergang tijd           |  | 19:00     | ~ |  |         |
| Stand-by LED-gedrag              |                          |                              |  |           |   |  |         |
| Weergavethema                    |                          |                              |  |           |   |  |         |
| Weergavedienst contactgegever    | ns                       |                              |  |           |   |  |         |
| Logo-instellingen                |                          |                              |  |           |   |  | OPSLAAN |
| QR-Code Weergeven                |                          |                              |  |           |   |  |         |
|                                  |                          |                              |  |           |   |  |         |
|                                  |                          |                              |  |           |   |  |         |

Figuur-40

# 6.6.2.4. STAND BY LED GEDRAG

Op de pagina Algemene instellingen kunt u het stand-by-ledgedrag van de HMI selecteren. Standby Led Behaviour kan aan of uit zijn.

| Hoofdpagina                      | Algemene<br>instellingen | Installatie-<br>instellingen | OCPP-instellingen | Netwerk interfaces | Zelfstandige modus | Lokaal<br>loadmanagement | Systeemonderhoud |
|----------------------------------|--------------------------|------------------------------|-------------------|--------------------|--------------------|--------------------------|------------------|
| Taal weergeven                   |                          | Stand-by LED-ged             | ag                | Uit                | *                  |                          |                  |
| Achtergrondverlichting instellin | gen weergeven            |                              |                   |                    |                    |                          |                  |
| Led-diminstellingen              |                          |                              |                   |                    |                    |                          |                  |
| Stand-by LED-gedrag              |                          |                              |                   |                    |                    |                          |                  |
| Weergavethema                    |                          |                              |                   |                    |                    |                          |                  |
| Weergavedienst contactgegever    | ns                       |                              |                   |                    |                    |                          |                  |
| Logo-instellingen                |                          |                              |                   |                    |                    |                          | OPSLAAN          |
| QR-Code Weergeven                |                          |                              |                   |                    |                    |                          |                  |
|                                  |                          |                              |                   |                    |                    |                          |                  |

# 6.6.2.5. THEMA DISPLAY

| Hoofdpagina                       | Algemene<br>instellingen | Installatie-<br>instellingen |        |   |         |
|-----------------------------------|--------------------------|------------------------------|--------|---|---------|
| Taal weergeven                    |                          | Weergavethema                | Oranje | ~ |         |
| Achtergrondverlichting instelling | en weergeven             |                              |        |   |         |
| Led-diminstellingen               |                          |                              |        |   |         |
| Stand-by LED-gedrag               |                          |                              |        |   |         |
| Weergavethema                     |                          |                              |        |   |         |
| Weergavedienst contactgegevens    | 5                        |                              |        |   |         |
| Logo-instellingen                 |                          |                              |        |   | OPSLAAN |
| QR-Code Weergeven                 |                          |                              |        |   |         |
|                                   |                          |                              |        |   |         |
|                                   |                          |                              |        |   |         |

Figuur-42

# 6.6.2.6. DISPLAY SERVICE CONTACT

Technician can enter the requested contact info of the service from this menu to be able to shown in display.

| Hoofdpagina                       | Algemene<br>instellingen | Installatie-<br>instellingen | OCPP-instellingen | Netwerk interfaces | Zelfstandige modus | Lokaal<br>loadmanagement | Systeemonderhoud |
|-----------------------------------|--------------------------|------------------------------|-------------------|--------------------|--------------------|--------------------------|------------------|
| Taal weergeven                    |                          | Weergavedienst c             | ontactgegevens    |                    |                    |                          |                  |
| Achtergrondverlichting instelling | gen weergeven            |                              |                   |                    |                    |                          |                  |
| Led-diminstellingen               |                          |                              |                   |                    |                    |                          |                  |
| Stand-by LED-gedrag               |                          |                              |                   |                    |                    |                          |                  |
| Weergavethema                     |                          |                              |                   |                    |                    |                          |                  |
| Weergavedienst contactgegever     | 95                       |                              |                   |                    |                    |                          |                  |
| Logo-instellingen                 |                          |                              |                   |                    |                    |                          | OPSLAAN          |
| QR-Code Weergeven                 |                          |                              |                   |                    |                    |                          |                  |

# 6.6.2.7. LOGO INSTELLINGEN

### Een nieuw logo moet in 80x80 pixels en .png formaat zijn.

| Hoofdpagina                      | Algemene<br>instellingen | Installatie-<br>instellingen |       |               |   | Systeemonde |
|----------------------------------|--------------------------|------------------------------|-------|---------------|---|-------------|
| Taal weergeven                   |                          | QR-code op het S             | cherm | Uitgeschakeld | ~ |             |
| Achtergrondverlichting instellin | gen weergeven            |                              |       |               |   |             |
| Led-diminstellingen              |                          |                              |       |               |   |             |
| Stand-by LED-gedrag              |                          |                              |       |               |   |             |
| Weergavethema                    |                          |                              |       |               |   |             |
| Weergavedienst contactgegever    | ns                       |                              |       |               |   |             |
| Logo-instellingen                |                          |                              |       |               |   | OPSLAAN     |
| QR-Code Weergeven                |                          |                              |       |               |   |             |
|                                  |                          |                              |       |               |   |             |

# 6.6.2.8. DISPLAY QR-CODE

U kunt QR code uploaden of verwijderen via de algemene instellingen pagina.

| -<br>Hoofdpagina                 | Algemene<br>instellingen | Installatie-<br>instellingen | OCPP-instellingen | Netwerk interfaces | Zelfstandige modus     | Lokaal<br>loadmanagement |
|----------------------------------|--------------------------|------------------------------|-------------------|--------------------|------------------------|--------------------------|
| Taal weergeven                   |                          |                              |                   |                    |                        |                          |
| Achtergrondverlichting instellin | igen weergeven           |                              |                   |                    |                        |                          |
| Led-diminstellingen              |                          |                              |                   | - í                | $\wedge$               |                          |
| Stand-by LED-gedrag              |                          |                              |                   |                    |                        |                          |
| Weergavethema                    |                          |                              |                   | Selecteer he       | t logobestand op de PC |                          |
| Weergavedienst contactgegever    | ns                       |                              |                   |                    | Uploaden               |                          |
| Logo-instellingen                |                          |                              |                   |                    |                        |                          |
| QR-Code Weergeven                |                          |                              |                   |                    |                        | 4                        |

# 6.6.3. MONTAGE HANDLEIDINGEN

## 6.6.3.1. AARDINGSYSTEEM

Tabblad Aardingssysteem in de webconfiguratie-interface. Als Aardingstype is geselecteerd als IT, is de controle op aardingsfouten uitgeschakeld. In de webconfiguratie-interface is het aardingstype standaard "TN/TT".

| Hoofdpagina                                | Algemene<br>instellingen | Installatie-<br>instellingen | OCPP-instellingen | Netwerk interfaces | Zelfstandige modus | Lokaal<br>loadmanagement | Systeemonderhoud |
|--------------------------------------------|--------------------------|------------------------------|-------------------|--------------------|--------------------|--------------------------|------------------|
| Aardingssysteem                            |                          | Aardingssysteem              |                   | TN/TT              | *                  |                          |                  |
| Stroombegrenzer instellingen               |                          |                              |                   |                    |                    |                          |                  |
| Lading in onbalans detectie                |                          |                              |                   |                    |                    |                          |                  |
| Extern vrijgavecontact ingang              |                          |                              |                   |                    |                    |                          |                  |
| Vergrendelbare kabel                       |                          |                              |                   |                    |                    |                          |                  |
| Selectie laadmodus en configu<br>Optimizer | ratie Power              |                              |                   |                    |                    |                          |                  |
| Plaats                                     |                          |                              |                   |                    |                    |                          | OPSLAAN          |
| Belastingafschakeling Minimal              | e stroom                 |                              |                   |                    |                    |                          |                  |
|                                            |                          |                              | Figuu             | r-46               |                    |                          |                  |

### 6.6.3.2. HUIDIGE LIMIET INSTELLINGEN

In dit menu kan de informatie over de huidige begrenzerfase worden aangepast. Ook de waarde van de stroombegrenzer kan handmatig worden ingesteld tussen 6-32A. Als een waarde onder 6A wordt geschreven, zal een waarschuwing worden getoond om minimaal 6A te schrijven.Opmerking: Als bijvoorbeeld de stroombegrenzer van het laadstation is ingesteld op 16A in de hardware en er wordt 32A geschreven en ingesteld in de webconfiguratie-interface, dan neemt het station 16A.

| Hoofdpagina                                     | Algemene<br>instellingen | Installatie-<br>instellingen | OCPP-instellingen | Netwerk interfaces | Zelfstandige modus | Lokaal<br>loadmanagement | Systeemonderhoud |
|-------------------------------------------------|--------------------------|------------------------------|-------------------|--------------------|--------------------|--------------------------|------------------|
| Aardingssysteem                                 |                          | * Toont het vereiste veid :  | aan.              |                    |                    |                          |                  |
| Stroombegrenzer instellingen                    |                          | Stroombegrenzer              | fase              | Driefasig          | *                  |                          |                  |
| Lading in onbalans detectie                     |                          | Stroombegrenzer              | waarde            | 13                 | *                  |                          |                  |
| Extern vrijgavecontact ingang                   |                          |                              |                   |                    |                    |                          |                  |
| Vergrendelbare kabel                            |                          |                              |                   |                    |                    |                          |                  |
| Selectie laadmodus en configuratie<br>Optimizer | Power                    |                              |                   |                    |                    |                          |                  |
| Plaats                                          |                          |                              |                   |                    |                    |                          | OPSLAAN          |
| Belastingafschakeling Minimale str              | moor                     |                              |                   |                    |                    |                          |                  |
|                                                 |                          |                              |                   |                    |                    |                          |                  |

## 6.6.3.3. ONGEBALANCEERDE LAADDETECTIE

Deze functie is standaard uitgeschakeld in de webconfiguratie-interface. Als een fase meer dan 4,6 kW stroom trekt (gemiddelde van de laatste minuut) dan de andere fasen, is er sprake van een onevenwichtige belasting. Met deze functie wordt deze situatie gedetecteerd en wordt de stroom beperkt zodat de fasen deze grenswaarde niet overschrijden.

Bijvoorbeeld,

Fase 1 Vermogen :3 kW,

Fase 2 Vermogen :3 kW,

Fase 3 Vermogen: 1 kW.

De vermogenslimiet voor Fase1 of Fase2 zal 5,6 kW zijn (1 kW + 4,6 kW) Indien de spanning 230 is, zal de stroomlimiet 5600/230 = 24A zijn.

Algemene formule;

Vermogenslimiet = (Minimumvermogen + 4,6) (kW) Stroomlimiet = Vermogenslimiet / Spanning (Ampère)

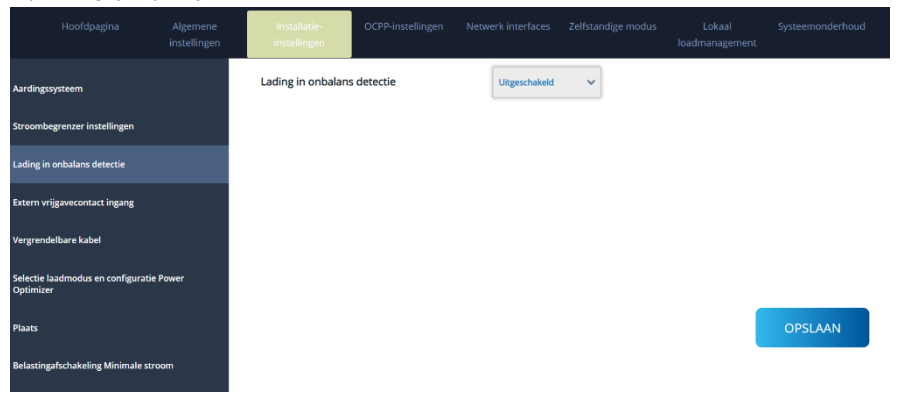

# 6.6.3.4. EXTERN INGESCHAKELDE INGANG

De standaardwaarde voor deze optie is uitgeschakeld, maar als de gebruiker de externe inschakelingsfunctie wil gebruiken, moet de instelling worden ingesteld op "ingeschakeld".

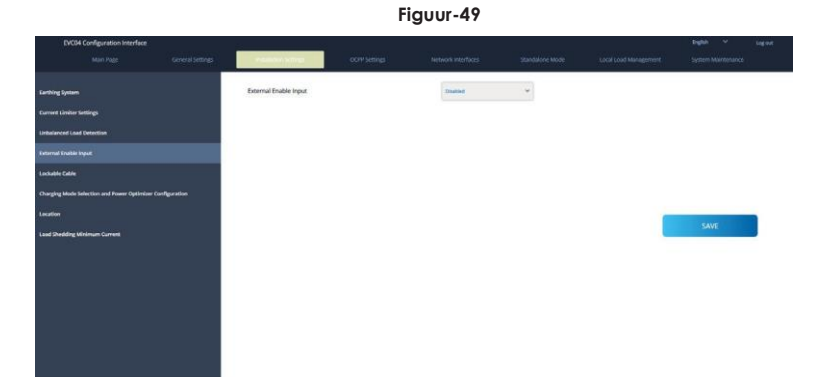

# 6.6.3.5. VERGRENDELDE KABEL

Deze optie is standaard uitgeschakeld in de gebruikersinterface van de webconfiguratie.

| EVC04 Configuration Interface                 |                                                                                                    |                      |             |              |                |                       |  |
|-----------------------------------------------|----------------------------------------------------------------------------------------------------|----------------------|-------------|--------------|----------------|-----------------------|--|
|                                               | and a second second sec | in the second second | Contraines. | 000000000000 | 2000 Total 100 | Street and the second |  |
| Earthing System                               |                                                                                                    | Lockable Cable       |             | Distinct     | *              |                       |  |
| Current Limiter Settings                      |                                                                                                    |                      |             |              |                |                       |  |
| Unitedanced Lovel Detection                   |                                                                                                    |                      |             |              |                |                       |  |
| External Enable Input                         |                                                                                                    |                      |             |              |                |                       |  |
| Lookable Cable                                |                                                                                                    |                      |             |              |                |                       |  |
| Charging Mode Selection and Power Optimizer C | onfiguration                                                                                                    |                      |             |              |                |                       |  |
| Location                                      |                                                                                                    |                      |             |              |                | SAVE                  |  |
| Load Shedding Minimum Current                 |                                                                                                    |                      |             |              |                | <br>- SAVE            |  |
|                                               |                                                                                                    |                      |             |              |                |                       |  |
|                                               |                                                                                                    |                      |             |              |                |                       |  |
|                                               |                                                                                                    |                      |             |              |                |                       |  |
|                                               |                                                                                                    |                      |             |              |                |                       |  |
|                                               |                                                                                                    |                      |             |              |                |                       |  |
|                                               |                                                                                                    |                      |             |              |                |                       |  |
|                                               |                                                                                                    |                      |             |              |                |                       |  |

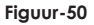

### 6.6.3.6. LAADDETECTIEMODUS EN POWEROPTIMIZER CONFIG.

Voor de totale stroombegrenzing van de Power Optimizer kan de waarde vermeld in hoofdstuk "POWER OPTIMIZER" worden ingesteld via de webconfiguratie-interface, zoals weergegeven in onderstaande figuur.

| EVC04 Configuration Interface                 |              |                                            |           |   |        |  |
|-----------------------------------------------|--------------|--------------------------------------------|-----------|---|--------|--|
| Main Fage                                     |              | surface a lange                            |           |   |        |  |
|                                               |              | Onecotion Mode                             | -         |   |        |  |
| ransed system                                 |              | operation more                             | Sec.      |   |        |  |
| Current Limiter Settings                      |              | Power Optimizer Total<br>Current Limit (A) | Disatiled | 4 |        |  |
| Unbelanced Lord Detection                     |              |                                            |           |   |        |  |
| External Enoble Input                         |              |                                            |           |   |        |  |
| Lockable Cable                                |              |                                            |           |   |        |  |
| Charging Mode Selection and Power Optimizer C | and garation |                                            |           |   |        |  |
| Location                                      |              |                                            |           |   | 10000  |  |
| Load Shedding Minimum Current                 |              |                                            |           |   | -25478 |  |
|                                               |              |                                            |           |   |        |  |
|                                               |              |                                            |           |   |        |  |
|                                               |              |                                            |           |   |        |  |
|                                               |              |                                            |           |   |        |  |
|                                               |              |                                            |           |   |        |  |
|                                               |              |                                            |           |   |        |  |
|                                               |              |                                            |           |   |        |  |

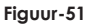

# 6.6.3.7. LOCATIE

In dit deel kunt u Locatie selecteren uit Webconfiguratie. De opties zijn Binnen en Buiten.

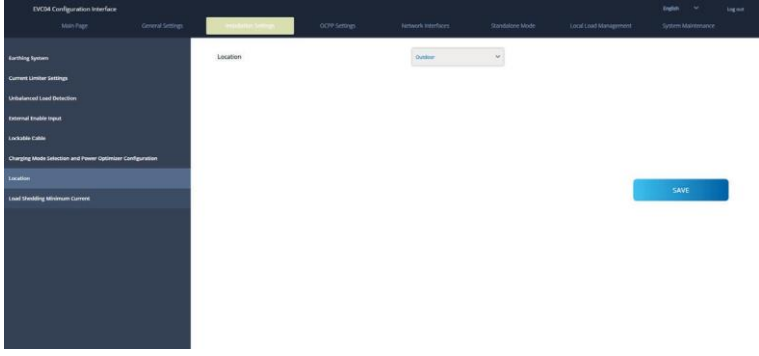

#### Figuur-52

# 6.6.3.8. AFSCHERMING OVERCAPACITEIT

In dit deel kunt u Load Shedding Minimum Current van Web configuration selecteren. Deze parameter kan waarden aannemen tussen 0 en Current Limiter Value.Current Limiter Value kan worden ingesteld op Current Limiter Settings.

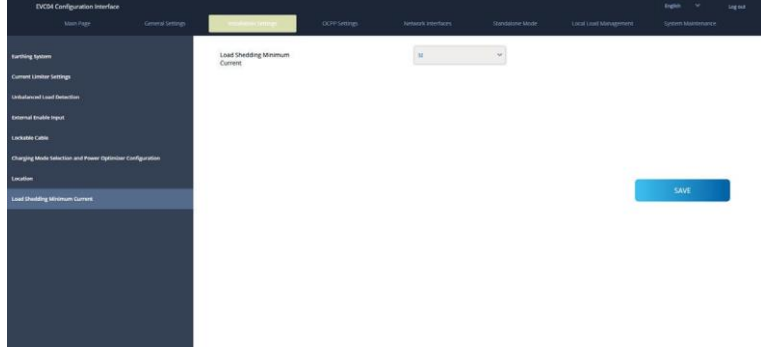

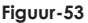

## 6.6.4 – AANPASSEN OCPP INSTELLINGEN APPARAAT APPARAAT

OCPP-verbinding: Als je de modus selecteert als "Ingeschakeld"; moet je alle velden in de verbindingsinstellingen en configuratieparameters secties hieronder inschakelen.

Op dit moment is de enige beschikbare OCPP versie OCPP 1.6, dus die wordt standaard geselecteerd.

Het Central System Address en Charge Point Id zijn verplichte velden voor het opslaan van deze pagina.

| Hoofdpagina                 | Algemene<br>instellingen | Installatie-<br>instellingen  | OCPP-instellingen    |     |               |   | Lokaal<br>loadmanagement |         |
|-----------------------------|--------------------------|-------------------------------|----------------------|-----|---------------|---|--------------------------|---------|
|                             |                          | * Toort het vereiste veld a   | an                   |     |               |   |                          |         |
| OCPP aansluiting            |                          |                               |                      |     |               |   |                          |         |
| OCPP-versie                 |                          | OCPP aansluiting              |                      |     | Uitgeschakeld | ~ |                          |         |
| Verbindingsinstelling       |                          | OCPP-versie                   |                      |     | OCPP 1.6      | ~ |                          |         |
| OCPP configuratieparameters |                          | Verbindingsinstelli           | ng                   |     |               |   |                          |         |
|                             |                          | Centraal systeem ad           | res                  |     |               | _ |                          |         |
|                             |                          | ws://infuse.alp-ev.           | com/cpms/websockets/ |     |               |   |                          |         |
|                             |                          | Laadpunt ID                   |                      |     |               |   |                          |         |
|                             |                          | 68005                         |                      |     |               |   |                          | OPSLAAN |
|                             |                          | Instellen op<br>standaardwaar | den                  |     |               |   |                          |         |
|                             |                          | FreeModeActive                |                      | Tri | ie .          | ~ |                          |         |

Figuur-54

Je kunt de OCPP configuratie parameters op hun standaardwaarden zetten door te klikken op "Set to Defaults".

Je kunt het gewenste type OCPP instellingen selecteren in het menu aan de linkerkant van de pagina. Bijvoorbeeld OCPP Connection, OCPP Version, Connection Settings en OCPP Configuration Parameters. Klik vervolgens op de knop "Save".

Wees voorzichtig met de ingevoerde waarden want het systeem accepteert geen ongeschikte waarden en geeft een waarschuwing. In dat geval worden de waarden niet opgeslagen. De pagina wordt dan niet teruggeleid naar de hoofdpagina, zodat u uw waarden moet controleren.

| Hoofdpagina                 |                               | OCPP-instellingen |       |   |         |
|-----------------------------|-------------------------------|-------------------|-------|---|---------|
| OCPP aansluiting            | Instellen op<br>standaardwaar | den               |       |   |         |
| OCPP-versie                 | FreeModeActive                |                   | True  | ~ |         |
| Verbindingsinstelling       | FreeModeRFID                  |                   |       |   |         |
| OCPP configuratieparameters | 1                             |                   |       |   |         |
|                             | AllowOfflineTxForUr           | knownid           | False | ~ |         |
|                             | AuthorizationCachel           | nabled            | False | ~ |         |
|                             | AuthorizeRemoteTxi            | Requests          | False | ~ | OPSLAAN |
|                             | AuthorizationKey              |                   |       |   |         |
|                             | BlinkRepeat                   |                   |       |   |         |
|                             | 0                             |                   |       |   |         |
|                             | ChargeProfileMaxSta           | ackLevel          |       |   |         |
|                             | 100                           |                   |       |   |         |

Figuur-55

Ook als u wijzigingen aanbrengt en deze niet opslaat voordat u die pagina verlaat, krijgt u de waarschuwing te zien zoals hieronder.

| Hoofdpagina                 | Algemene<br>instellingen | Installatie-<br>instellingen   | OCPP-instellingen    | Netwerk interfaces | Zelfstandige modus | Lokaal<br>loadmanagement | Systeemonderhoud |
|-----------------------------|--------------------------|--------------------------------|----------------------|--------------------|--------------------|--------------------------|------------------|
| OCPP aansluiting            |                          | ★ Toont het vereiste veld aa   | n.                   |                    |                    |                          |                  |
| OCPP-versie                 |                          | OCPP aansluiting               |                      | Ingeschakeld       | ~                  |                          |                  |
| Verbindingsinstelling       |                          | OCPP-versie                    |                      | OCPP 1.6           | ~                  |                          |                  |
| OCPP configuratieparameters |                          | Verbindingsinstellir           | ng                   |                    |                    |                          |                  |
|                             |                          | Centraal systeem adr           | es<br>De pagina is n | iet opgeslagen     |                    |                          |                  |
|                             |                          | Laadpunt<br>68005              | Annuleren            | OPSLAAN            |                    |                          | OPSLAAN          |
|                             |                          | Instellen op<br>standaardwaard | len                  |                    |                    |                          |                  |
|                             |                          | FreeModeActive                 |                      | True               | ~                  |                          |                  |
|                             |                          | FreeModeRFID                   |                      |                    |                    |                          |                  |

Figuur-56

# 6.6.5 – AANPASSEN NETWERK KOPPELINGEN INSTELLINGEN

Er zijn drie soorten netwerkinterfaces op deze pagina: Cellulair, Ethernet, Wi-Fi en Wi-Fi Hotspot. Selecteer de interfacemodi als "Ingeschakeld" als u deze wilt activeren.

Als u Ethernet of Wi-Fi IP-instellingen als "Statisch" selecteert, zijn "IP-adres", "Netwerkmasker", Standaardgateway" en "Primaire DNS" verplicht.

Als u Wi-Fi instelt als ingeschakeld, zijn "SSID", "Password" en "Security" verplicht. U dient alle velden in de juiste formaten in te vullen.

#### MOBIEL

|              | Algemene<br>instellingen | Installatie-<br>instellingen                    | Netwerk interfaces |   | Lokaal<br>loadmanagement |         |
|--------------|--------------------------|-------------------------------------------------|--------------------|---|--------------------------|---------|
| Cellulair    |                          | <ul> <li>Toont het vereiste veld aar</li> </ul> |                    |   |                          |         |
| LAN          |                          | Cellulair                                       | Ingeschakeld       | ~ |                          |         |
| WLAN         |                          | _CELLULARGATEWAY                                | Uitgeschakeld      | ~ |                          |         |
| Wifi hotspot |                          | IMEI:<br>869492059684372                        |                    |   |                          |         |
|              |                          | IMSI:                                           |                    | _ |                          |         |
|              |                          | ICCID:                                          |                    |   |                          | OPSLAAN |
|              |                          | APN-naam:                                       |                    | _ |                          |         |
|              |                          |                                                 |                    |   |                          |         |
|              |                          |                                                 |                    |   |                          |         |

| Hoofdpagin   | Algemene<br>instellingen | Installatie-<br>instellingen                     | OCPP-instellingen | Netwerk interfaces | Zelfstandige modus | Lokaal<br>loadmanagement | Systeemonderhoud |
|--------------|--------------------------|--------------------------------------------------|-------------------|--------------------|--------------------|--------------------------|------------------|
| Cellulair    |                          | <ul> <li>Toont het vereiste velid aar</li> </ul> | ()                |                    |                    |                          |                  |
|              |                          | LAN                                              |                   |                    |                    |                          |                  |
|              |                          | MAC-Adres: :                                     |                   |                    |                    |                          |                  |
| WLAN         |                          | A4:06:E9:46:6C:80                                |                   |                    |                    |                          |                  |
| Wifi hotspot |                          | IP instelling:                                   |                   | Statisch           | ~ *                |                          |                  |
|              |                          | IP-adres: :                                      |                   |                    |                    |                          |                  |
|              |                          | 10.209.0.9                                       |                   |                    | *                  |                          |                  |
|              |                          | Netwerkmasker:                                   |                   |                    |                    |                          | OPSLAAN          |
|              |                          | 255.255.255.0                                    |                   |                    | *                  |                          |                  |
|              |                          | Standaardgateway:                                |                   |                    |                    |                          |                  |
|              |                          | 10 209 0 1                                       |                   |                    |                    |                          |                  |

Figuur-58

#### WLAN

|           | Hoofdpagina | Algemene<br>instellingen | Installatie-<br>instellingen  | OCPP-instellingen | Netwerk interfaces | Zelfstandige modus | Lokaal<br>loadmanagement | Systeemonderhoud |
|-----------|-------------|--------------------------|-------------------------------|-------------------|--------------------|--------------------|--------------------------|------------------|
| Cellulair |             |                          | * Toont het vereiste veld aar | 1                 |                    |                    |                          |                  |
| LAN       |             |                          | WLAN                          |                   | Uitgeschakeld      | ~                  |                          |                  |
| WLAN      |             |                          |                               |                   |                    |                    |                          |                  |
| Wifi hots | pot         |                          |                               |                   |                    |                    |                          |                  |
|           |             |                          |                               |                   |                    |                    |                          |                  |
|           |             |                          |                               |                   |                    |                    |                          |                  |
|           |             |                          |                               |                   |                    |                    |                          | OPSLAAN          |
|           |             |                          |                               |                   |                    |                    |                          |                  |
|           |             |                          |                               |                   |                    |                    |                          |                  |

Figuur-59

Als u klaar bent, klikt u op de knop "Opslaan".

#### WIFI Hot-Spot

Details worden beschreven in hoofdstuk "OPENEN WEB CONFIGURATIE INTERFACE VIA WIFI HOTSPOT".

|           |    | Algemene<br>instellingen | Installatie-<br>instellingen      |   | Netwerk interfaces |   |         |
|-----------|----|--------------------------|-----------------------------------|---|--------------------|---|---------|
| Cellulair |    |                          | Toont het vereiste veld as        | n |                    |   |         |
| LAN       |    |                          | Inschakelen tijdens<br>opstarten: |   | ingeschakeld       |   |         |
| WLAN      |    |                          | Time-out automatisch              | 1 | 5                  | ~ |         |
| Wifi hots | ot |                          | SSID:                             |   |                    |   |         |
|           |    |                          | 550.                              |   |                    | * |         |
|           |    |                          | Wachtwoord:                       |   |                    |   |         |
|           |    |                          |                                   |   |                    | * | OPSLAAN |
|           |    |                          |                                   |   |                    |   |         |
|           |    |                          |                                   |   |                    |   |         |

Figuur-60

### 6.6.6 - INSTELLINGEN ZELFSTANDIGE MODUS APPARAAT

Als u OCPP eerder hebt ingesteld als ingeschakeld in de OCPP-instellingen, kan de stand-alone modus niet worden geselecteerd. De moduslijst en de knop "Opslaan" worden in dat geval uitgeschakeld.

Anders kunt u de stand-alone modus uit de lijst selecteren. Er zijn drie modi in de lijst; Selecteer "RFID Local List" modus om een door u ingevoerde RFID local list te authenticeren. U kunt later een toevoeging of verwijdering van de lokale RFID-lijst maken.

Selecteer de modus "Alle RFID's accepteren" om alle RFID's te authenticeren.

Selecteer de modus "Autostart" om opladen zonder autorisatie mogelijk te maken. Het volstaat de stekker in het stopcontact te steken om het opladen te starten.

Als u klaar bent met de modusselectie, klik dan op "Opslaan" en herstart het apparaat.

| Hoofdpagina | Algemene<br>instellingen | Installatie-<br>instellingen | OCPP-instellingen | Netwerk interfaces                                                   | Zelfstandige modus             | Lokaal<br>loadmanagement | Systeemonderhoud |
|-------------|--------------------------|------------------------------|-------------------|----------------------------------------------------------------------|--------------------------------|--------------------------|------------------|
|             |                          | * Toont het vereiste veid aa | in.               |                                                                      |                                |                          |                  |
|             |                          | Zelfstandige mo              | odus:             | RFID lokale lijs                                                     | at 🗸 \star                     |                          |                  |
|             |                          | RFID lokale lijst be         | heren:            | Selecteer de n<br>RFID lokale lijs<br>Alle RFID aanv<br>Automatische | todus!<br>t<br>aarden<br>start |                          |                  |
|             |                          |                              |                   |                                                                      |                                |                          |                  |
|             |                          |                              |                   |                                                                      |                                |                          |                  |
|             |                          |                              |                   |                                                                      |                                |                          |                  |
|             |                          |                              |                   |                                                                      |                                |                          |                  |
|             |                          |                              | Toevoegen         | Verwijderen                                                          |                                |                          |                  |
|             |                          |                              | OPSLA             | AN                                                                   |                                |                          |                  |

#### Figuur-61

| Hoofdpagina | Algemene<br>instellingen | Installatie-<br>instellingen<br>* Toort het vereiste veld a | OCPP-instellingen | Netwerk interfaces | Zelfstandige modus | Lokaal<br>loadmanagement | Systeemonderhoud |  |  |  |
|-------------|--------------------------|-------------------------------------------------------------|-------------------|--------------------|--------------------|--------------------------|------------------|--|--|--|
|             |                          | Zelfstandige mo                                             | odus:             | RFID lokale lijst  | * *                |                          |                  |  |  |  |
|             |                          | RFID lokale lijst be                                        | heren:            |                    |                    |                          |                  |  |  |  |
|             |                          |                                                             |                   |                    |                    |                          |                  |  |  |  |
|             |                          |                                                             |                   |                    |                    |                          |                  |  |  |  |
|             |                          |                                                             |                   |                    |                    |                          |                  |  |  |  |
|             |                          |                                                             |                   |                    |                    |                          |                  |  |  |  |
|             |                          |                                                             | Tanuanan          | Venuidaren         |                    |                          |                  |  |  |  |
|             | Toevoegen verwijderen    |                                                             |                   |                    |                    |                          |                  |  |  |  |
|             |                          |                                                             | OPSLA             | AN                 |                    |                          |                  |  |  |  |
|             |                          |                                                             |                   |                    |                    |                          |                  |  |  |  |

Figuur-62

# 6.6.7 – LOKAAL LOADMANAGEMENT APPARAAT

# 6.6.7.1 – MODBUS TCP/IP PROTOCOL PARAMETERS

Alp Easy Charge Oval fungeert als slave-apparaat in de Modbus TCP/IP communicatie. Het laadstation moet zich in hetzelfde netwerk bevinden als het masterapparaat of er moet een goede routing worden toegepast om de communicatie tussen slave- en masterapparaten in verschillende subnetwerken mogelijk te maken. Elk laadpunt moet een ander IP-adres hebben. Modbus TCP-communicatiepoortnummer is 502 en Modbus Unit ID is 255 voor Ve Alp Easy Charge Oval laadpunten. Er kan altijd maar één actieve Modbus-masterverbinding zijn. Wanneer een nieuwe Modbus-verbinding tot stand wordt gebracht, moet de master onmiddellijk de registers Failsafe Current, Failsafe Timeout en Charging Current instellen. De master stelt ook periodiek het register Alive in om aan te geven dat de verbinding nog leeft. Als de master de waarde van het levend register niet bijwerkt tot de failsafe time-out, schakelt het apparaat over naar de failsafe-status; de TCP-socket wordt beëindigd en de failsafe-stroom wordt actief. Als updateperiode van het levend register wordt de helft van de failsafe-time-out aanbevolen.

### 6.6.7.2 – STATISCH BEHEER

Voor statisch beheer kan een vermogenslimiet worden ingesteld op de laadbeheergroep en de lader zal niet boven de vermogenslimiet gaan.

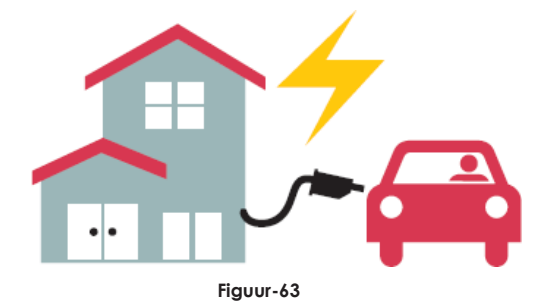

### 6.6.7.3 – DYNAMISCH BEHEER

Met behulp van de speciale power optimizer optie kan het EV-laadpunt de vermogenslimiet beheren op basis van de beschikbare stroom. Wanneer de huishoudelijke apparaten meer verbruiken, verbruikt de lader minder en wordt de hoofdschakelaar niet overbelast.

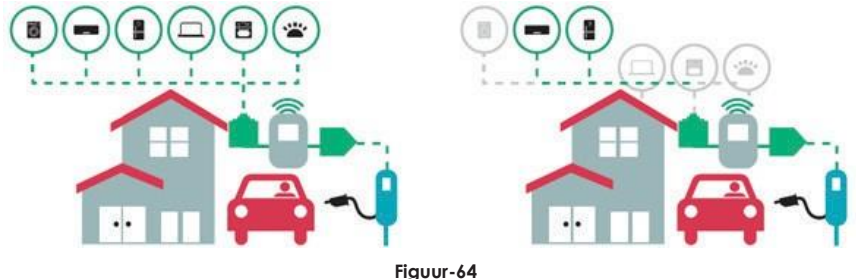

Er zijn 2 verschillende soorten netwerktopologieën beschikbaar voor het verbinden van meerdere Alp Easy Charge Oval laadstations in master/slave clusters. Afhankelijk van de behoeften van de klant kan één van deze alternatieven worden gekozen.

# 6.6.7.4.1 - STERAANSLUITING

In een sternetwerktopologie zijn alle laders via een netwerkswitch of router verbonden met het hoofdpunt. Deze topologie vereist bekabeling tussen elk laadpunt en de centrale switch. Deze topologie is betrouwbaarder dan de daisy chain-topologie omdat elk laadstation zijn eigen verbinding met de netwerkswitch heeft. Voor de verbinding van elk station met de centrale switch kunnen Cat5e of Cat6 Ethernet-kabels tot 100 meter elk worden gebruikt.

Voor de IP-configuratie van het netwerk kan de router een DHCP-server hebben of kan het master laadstation worden geconfigureerd als DHCP-server. Als u een router met een DHCP-server gebruikt, moet u alle laadpunten inclusief het hoofdpunt LAN IP-adres instellen als "Dynamisch" in het menu "Netwerkinterfaces". In dit scenario krijgen alle laadpunt hun IP-adressen van de centrale DHCP-server.

Als u een router of een L2-switch zonder DHCP-server gebruikt, moet u in het menu "Network Interfaces" de LAN IP-instellingen van het master laadpunt configureren op DHCP-server en die van de slave laadstations op "Dynamic". In dit scenario krijgen de slave laadpunten hun IP-adressen van het master laadpunt.

Blokdiagrammen voor statische en dynamische toevoer in sternetwerktopologie worden hieronder gegeven.

## 6.6.7.4.1 – STATISCHE ONDERSTEUNING

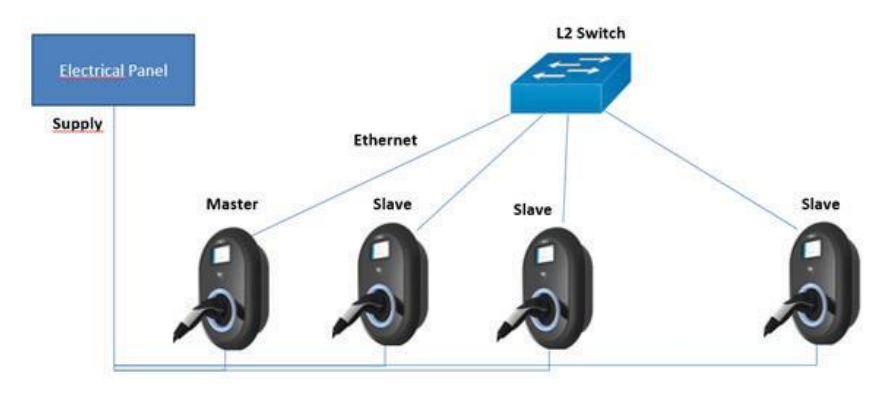

Figuur-65

Local Load Management configuratie van statische toevoer.

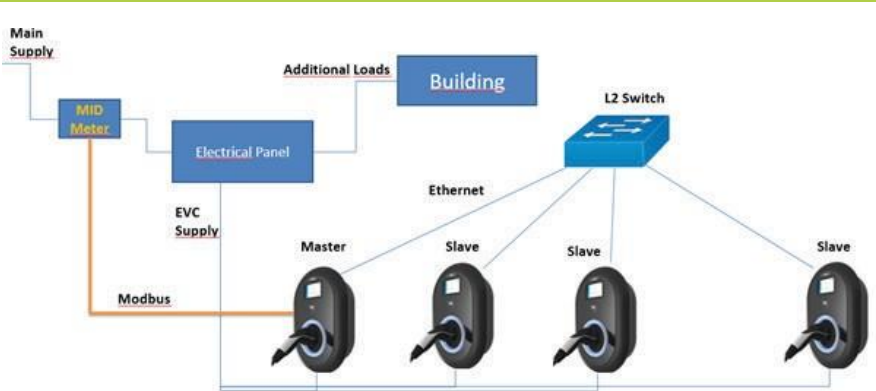

# 6.6.7.4.2 – DYNAMISCHE ONDERSTEUNING

Figuur-66

## 6.6.7.5 - DOORLUSSEN (SERIE)

Daisy chain topologie heeft bekabeling nodig tussen elk laadpunt als in en uit verbinding. Om daisy chain topologie te kunnen gebruiken, heeft het laadstation een optionele daisy chain twee-poorts switch board nodig. Voor de verbinding van elk laadstation in serietopologie, kunnen Cat5e of Cat6 Ethernet-kabels worden gebruikt tot 100 meter elk.

Voor de IP configuratie van het netwerk, zou het hoofd laadstation als DHCP-server moeten worden geconfigureerd. In het menu "Network Interfaces" moet u het LAN IP-adres van het laadstation instellen als "Dynamic". In dit scenario krijgen alle laadpunten hun IP-adressen van de DHCP-server in het master laadpunt.

Blokdiagrammen voor statische en dynamische toevoer in een topologie worden hieronder gegeven.

## 6.6.7.5.1 - STATISCHE ONDERSTEUNING

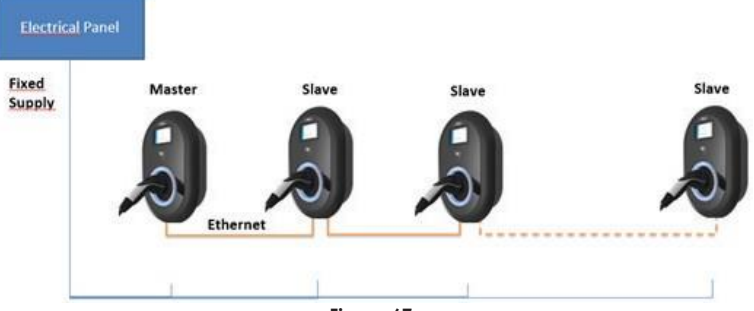

Figuur-67

# 6.6.7.5.2 - DYNAMISCHE ONDERSTEUNING

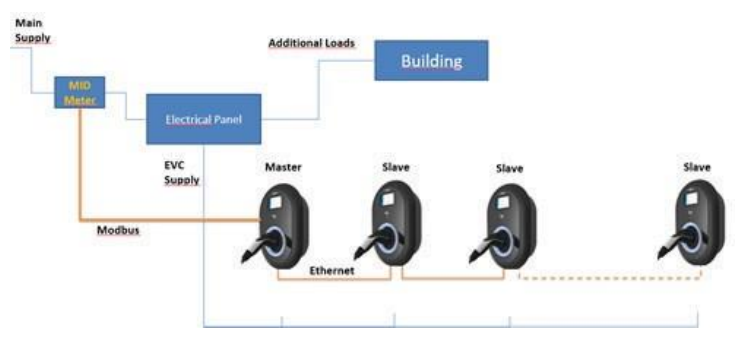

Figuur-68

# 6.6.7.5.3 - CONFIGURATIE VAN VOLGEND LAADPUNT

The Het laadpunt is in de fabriek voorgeconfigureerd op DHCP-modus. Als u rechtstreeks met een computer verbinding moet maken met de webconfiguratie-interface van het laadpunt, in plaats van een router met DHCP-server te gebruiken, moeten de onderstaande stappen worden gevolgd:

- Zorg ervoor dat het laadstation is uitgeschakeld en open de voorklep van uw lader die wordt
- vermeld in de installatierichtlijn.
- Schakel de tweede positie van de DIP-schakelaar die zich op het smartboard van de lader bevindt om, zoals aangegeven in de onderstaande figuur.Daarna zet u de lader weer aan.
- Het laadpunt stelt de Ethernet-poort statisch in op het adres 192.168.0.10 en het subnetmasker zal worden ingesteld op 255.255.255.0.

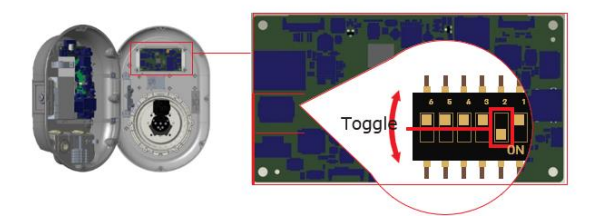

Figuur-69

Open uw webbrowser en typ 192.168.0.10, het IP-adres van het smartboard. U ziet een inlogpagina in uw browser;

Wanneer u voor het eerst naar de webconfiguratie-interface gaat, ziet u de waarschuwing "Wij raden u aan uw standaardwachtwoord te wijzigen via het onderhoudsmenu van het systeem".

U kunt het systeem binnengaan met: Standaard gebruikersnaam = admin Standaard wachtwoord = admin

U kunt het wachtwoord wijzigen met de knop Wachtwoord wijzigen op de aanmeldingspagina of de sectie Administratief wachtwoord op het tabblad Systeemonderhoud.

Let op: Voor problemen met de toegankelijkheid van de webconfiguratie-interface; webbrowsers slaan gewoonlijk bepaalde informatie van websites op in hun cache en cookies. Vernieuwen of wissen (afhankelijk van uw besturingssysteem en browser) lost bepaalde problemen op, zoals problemen met laden of opmaak op de webpagina.

De optie laadbeheer is standaard uitgeschakeld. Na toegang tot de configuratie webinterface, moet u naar het menu "Local Load Management" gaan en "Master/Slave" selecteren in "Load management Option". De "Rol van het laadpunt" moet worden geselecteerd als "Slaaf" zoals getoond in onderstaande menu's.

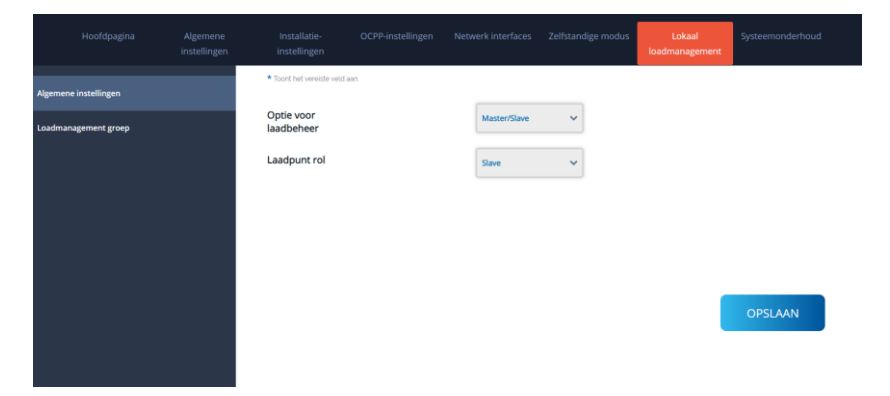

Figuur-70

|                       | Algemene<br>instellingen | Installatie-<br>instellingen                  |                |                |   | Lokaal<br>loadmanagement |          |
|-----------------------|--------------------------|-----------------------------------------------|----------------|----------------|---|--------------------------|----------|
| Algemene instellingen |                          | <ul> <li>Toont het vereiste veid a</li> </ul> | aan.           |                |   |                          |          |
| Loadmanagement groep  |                          | Optie voor<br>laadbeheer                      |                | Master/Slave   | ~ |                          |          |
|                       |                          | Laadpunt rol                                  |                | Master         | ~ |                          |          |
|                       |                          | Roosterinstell                                | ingen          |                |   |                          |          |
|                       |                          | Hoofdstroomonder                              | brekerstroom   |                |   |                          |          |
|                       |                          | 100                                           |                |                | * |                          |          |
|                       |                          | DLM Totale strooml                            | imiet per fase |                |   |                          | 00514444 |
|                       |                          | 99                                            |                |                | * |                          | OPSLAAN  |
|                       |                          | Toevoertype                                   |                |                |   |                          |          |
|                       |                          | rocrocrype                                    |                | Static         | ~ |                          |          |
|                       |                          | Loadmanagement<br>modus                       |                | Gelijk gedeeld | ~ |                          |          |
|                       |                          | FIFO laadpercentag                            | e              | 10             | ~ |                          |          |

Figuur-71

|           |     | Algemene<br>Instellingen | Installatie-<br>instellingen |      | Netwerk interfaces                                                         |           |   |         |  |
|-----------|-----|--------------------------|------------------------------|------|----------------------------------------------------------------------------|-----------|---|---------|--|
| Celluláir |     |                          | Toont het vereiste veld aa   | a.   |                                                                            |           |   |         |  |
|           |     |                          | LAN<br>MAC-Adres: :          |      |                                                                            |           |   |         |  |
| WLAN      |     |                          | A4:06:E9:46:6C:80            |      |                                                                            |           |   |         |  |
| Wifi hots | pot |                          | IP instelling:               |      | DHCP Client<br>Selection of Plin<br>Statisch<br>OHCP Server<br>DHCP Client | * ateling | I | OPSLAAN |  |
|           |     |                          |                              | Figu | ur-72                                                                      |           |   |         |  |

## 6.6.7.5.4 - CONFIGURATIE VAN LEIDEND LAADPUNT

De slave laadpunt moeten worden ingesteld als DHCP-client zoals in onderstaande afbeelding. Merk op dat deze instelling de verbinding met de configuratie-webinterface van het laadstation verbreekt, dus het laadpunt is in de fabriek voorgeconfigureerd op DHCP-modus. Als u rechtstreeks met een computer verbinding moet maken met de webconfiguratie-interface van het laadstation, in plaats van een router met DHCP-server te gebruiken, moeten de onderstaande stappen worden gevolgd:

- Zorg ervoor dat het laadstation is uitgeschakeld en open de voorklep van uw lader die wordt vermeld in de installatierichtlijn.
- Schakel de tweede positie van de DIP-schakelaar die zich op het smartboard van de lader bevindt om, zoals aangegeven in de onderstaande figuur. figuur hieronder Daarna zet u de lader weer aan.
- Het laadstation stelt de Ethernet-poort statisch in op het adres 192.168.0.10 en het subnetmasker zal worden ingesteld op 255.255.255.0.

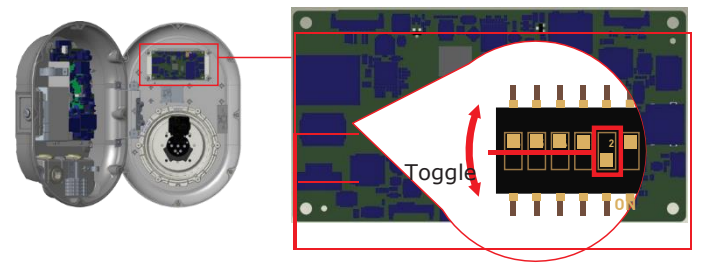

#### Figuur-73

Open uw webbrowser en typ 192.168.0.10, het IP-adres van het smartboard. U ziet een inlogpagina in uw browser;

Wanneer u voor het eerst naar de webconfiguratie-interface gaat, ziet u de waarschuwing "Wij raden u aan uw standaardwachtwoord te wijzigen via het onderhoudsmenu van het systeem". U kunt het systeem binnengaan met:

Standaard gebruikersnaam = admin Standaard wachtwoord = admin

U kunt het wachtwoord wijzigen met de knop Wachtwoord wijzigen op de inlogpagina of het Beheerderswachtwoord

in het tabblad Systeemonderhoud.

Let op: Voor problemen met de toegankelijkheid van de webconfiguratie-interface; webbrowsers slaan gewoonlijk bepaalde informatie van websites op in hun cache en cookies. Vernieuwen of wissen (afhankelijk van uw besturingssysteem en browser) verhelpt bepaalde problemen, zoals problemen met laden of opmaak op de webpagina.

Het master laadpunt moet worden ingesteld als DHCP server met een geldig statisch IP adres Bijv. 192.168.0.10 met DHCP start en eind IP adressen 192.168.0.50 en 192.168.0.100, respectievelijk, zoals in de afbeelding hieronder.

Let op dat als er een externe DHCP-server in het lokale netwerk is, u ook het master laadpunt op DHCP-client moet instellen.

| Hoofdpagir   | a Algemene<br>instellingen |                                        |        | Netwerk interfaces                                            |                |         |
|--------------|----------------------------|----------------------------------------|--------|---------------------------------------------------------------|----------------|---------|
| Cellulair    |                            | * Toont het vereiste veld aar          | 1.     |                                                               |                |         |
| LAN          |                            | LAN                                    |        |                                                               |                |         |
| WLAN         |                            | MAC-Adres: :<br>A4:06:E9:46:6C:80      |        |                                                               |                |         |
| Wifi hotspot |                            | IP instelling:                         |        | DHCP Server<br>Selecteer de IP-ins<br>Statisch<br>DHCP Server | ✓ ★<br>telling |         |
|              |                            | DHCP-server start IP-a<br>192.168.0.50 | adres: | DHCP Client                                                   | *              |         |
|              |                            | DHCP-server einde IP-                  | adres: |                                                               |                | OPSLAAN |
|              |                            | 192.168.0.100                          |        |                                                               | *              |         |
|              |                            | IP-adres: :                            |        |                                                               |                |         |
|              |                            | 10.209.0.9                             |        |                                                               | *              |         |
|              |                            | Netwerkmasker:                         |        |                                                               |                |         |

Figuur-74

Belastingsbeheer is standaard uitgeschakeld. Na toegang tot de configuratie webinterface, moet u het menu "Local Load Management" tabben en "Master/Slave" selecteren in "Load management Option". De "Charge Point Role" moet worden geselecteerd als "Master" zoals in de onderstaande afbeelding.

| Hoofdpagina           | Algemene<br>instellingen |                                             |                 |                |   | Lokaal<br>loadmanagement | Systeemonderhoud |
|-----------------------|--------------------------|---------------------------------------------|-----------------|----------------|---|--------------------------|------------------|
| Algemene instellingen |                          | <ul> <li>Toont het vereiste veld</li> </ul> | aan.            |                |   |                          |                  |
| Loadmanagement groep  |                          | Optie voor<br>laadbeheer                    |                 | Master/Slave   | ~ |                          |                  |
|                       |                          | Laadpunt rol                                |                 | Master         | ~ |                          |                  |
|                       |                          | Roosterinstel                               | lingen          |                |   |                          |                  |
|                       |                          | 100                                         | brekerscroom    |                | * |                          |                  |
|                       |                          | DLM Totale stroom                           | limlet per fase |                |   |                          |                  |
|                       |                          | 99                                          |                 |                | * |                          | OPSLAAN          |
|                       |                          | Toevoertype                                 |                 | Static         | ~ |                          |                  |
|                       |                          | Loadmanagement<br>modus                     |                 | Gelijk gedeeld | ~ |                          |                  |
|                       |                          | FIFO laadpercentag                          | je              | 10             | ~ |                          |                  |

Figuur-75

Master laadpunt heeft extra configuratie-instellingen voor dynamische belastingsbeheer groep.

De waarde "DLM Total Current Limit Per Phase" moet worden ingesteld op de maximaal toegestane stroom die kan worden onttrokken aan het stroomopwaartse elektrische circuit.

"Supply Type" moet worden ingesteld overeenkomstig het type belastingsbeheer, zoals "statische" stroombegrenzing of "dynamische" stroombegrenzing. Voor statische stroombegrenzing moet "statisch" worden geselecteerd. Voor dynamische stroommeting moet "MID" worden geselecteerd in "voedingstype". Merk op dat voor het instellen van dynamische stroombegrenzing optionele accessoires voor stroommeting nodig zijn.

| Ha             |           | Algemene<br>instellingen | Installatie-<br>instellingen                   |               |                |   | us Lokaal<br>loadmanagement |         |
|----------------|-----------|--------------------------|------------------------------------------------|---------------|----------------|---|-----------------------------|---------|
| Algemene inste | ellingen  |                          | <ul> <li>Toont het vereiste veld aa</li> </ul> | n.            |                |   |                             |         |
| Loadmanagem    | ent groep |                          | Optie voor<br>laadbeheer                       |               | Master/Slave   | ~ |                             |         |
|                |           |                          | Laadpunt rol                                   |               | Master         | ~ |                             |         |
|                |           |                          | Roosterinstelli                                | ngen          |                |   |                             |         |
|                |           |                          | Hoofdstroomonderbi                             | rekerstroom   |                | * |                             |         |
|                |           |                          | DLM Totale stroomlin                           | niet per fase |                |   |                             |         |
|                |           |                          | <b>Z</b>                                       |               |                | * |                             | OPSLAAN |
|                |           |                          | Toevoertype                                    |               | Static         | * |                             |         |
|                |           |                          | Loadmanagement<br>modus                        |               | Gelijk gedeeld | ~ |                             |         |
|                |           |                          | FIFO laadpercentage                            |               | 10             | ~ |                             |         |

Figuur-76

| Hoofdpagina           | Algemene<br>Instellingen | Installatie-<br>instellingen                |                  |                      |   | Lokaal<br>loadmanagement | Systeemonderhoud |
|-----------------------|--------------------------|---------------------------------------------|------------------|----------------------|---|--------------------------|------------------|
| Algemene instellingen |                          | <ul> <li>Toont het vereiste velu</li> </ul> | d əən            |                      |   |                          |                  |
| Loadmanagement groep  |                          | Optie voor<br>laadbeheer                    |                  | Master/Slave         | ~ |                          |                  |
|                       |                          | Laadpunt rol                                |                  | Master               | ~ |                          |                  |
|                       |                          | Roosterinste                                | llingen          |                      |   |                          |                  |
|                       |                          | 100                                         |                  |                      | * |                          |                  |
|                       |                          | DLM Totale stroon                           | nlimiet per fase |                      |   |                          | 00011111         |
|                       |                          | 99                                          |                  |                      | * |                          | OPSLAAN          |
|                       |                          | Toevoertype                                 |                  | Static               | ~ |                          |                  |
|                       |                          | Loadmanagement<br>modus                     |                  | Klefr<br>TIC<br>GARO |   |                          |                  |
|                       |                          | FIFO laadpercenta                           | ge               | 10                   | ~ |                          |                  |
|                       |                          |                                             |                  |                      |   |                          |                  |

Figuur-77

De juiste modus voor belastingsbeheer kan worden gekozen uit drie opties: "Gelijk gedeeld", "First in First out" en "Gecombineerd". Voor de gecombineerde modus is een extra configuratie nodig zoals "Fifo Charging Percentage" die de verdeling tussen gelijk gedeeld en first in first out berekeningen van het load management algoritme beïnvloedt.

| Hoofdpagina           | Algemene<br>instellingen |                          |                 |                      |   | Lokaal<br>loadmanagement | Systeemonderhoud |
|-----------------------|--------------------------|--------------------------|-----------------|----------------------|---|--------------------------|------------------|
| Algemene instellingen |                          | Toont het vereiste veld  | aan.            |                      |   |                          |                  |
| Loadmanagement groep  |                          | Optie voor<br>laadbeheer |                 | Master/Slave         | ~ |                          |                  |
|                       |                          | Laadpunt rol             |                 | Master               | ~ |                          |                  |
|                       |                          | Roosterinstel            | lingen          |                      |   |                          |                  |
|                       |                          | 100                      | rbrekerstroom   |                      | * |                          |                  |
|                       |                          | DLM Totale stroom        | limiet per fase |                      |   |                          |                  |
|                       |                          | 99                       |                 |                      | * |                          | OPSLAAN          |
|                       |                          | Toevoertype              |                 | Static               | ~ |                          |                  |
|                       |                          | Loadmanagement<br>modus  |                 | Gelijk gedeeld       | ~ |                          |                  |
|                       |                          | FIFO laadpercentag       | ge              | FIFO<br>Gecombineerd |   |                          |                  |

Figuur-78

Er zijn 3 verschillende scenario's voor het gebruik van belastingsbeheer:

## 6.6.7.6 – GELIJK VERDEELD

All Alle beschikbare stroom wordt gelijkmatig verdeeld over alle aangesloten EV's. Dit is meer geschikt voor laadpunten op de werkplek of in flatgebouwen waar de auto's gedurende een aanzienlijke periode geparkeerd staan.

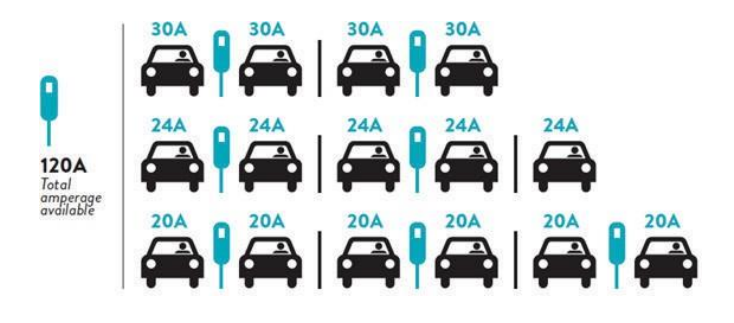

Figuur-79

### 6.6.7.7 - FIFO (FIRSTIN-FIRSTOUT)

Dit type laadbeheer is meer gericht op wagenparken om hen meer volledig opgeladen EV's te laten hebben wanneer ze die nodig hebben. Het beschikbare vermogen wordt herverdeeld en wanneer een nieuwe EV arriveert, wordt gewacht tot een andere EV klaar is met opladen of het laadpunt verlaat.

|         | G <sub>M</sub> =120A |       |       |          |         |       |       |  |  |
|---------|----------------------|-------|-------|----------|---------|-------|-------|--|--|
| EVSE\Tp | T.                   | T2    | 1     | <b>5</b> | T.      | T,    | T.    |  |  |
| 1       | 32A                  | 32A 🚗 | 32A 🖚 | 32A 🚓    | 16A I 🦝 | 6A    | 6A    |  |  |
| 2       | 32A                  | 32A 🚗 | 32A 🖚 | 32A 🚗    | 32A 🚗   | 32A 🚗 | 32A 🚗 |  |  |
| 3       | 32A                  | 32A 🚓 | 32A 🚗 | 32A 🚓    | 32A 🖚   | 32A 🖚 | 32A 🚓 |  |  |
| 4       | 32A                  | 24A   | 24A 🚗 | 18A 🚗    | 32A 🚗   | 32A 🖚 | 6A 🥽  |  |  |
| 5       | 32A                  | 24A   | 6A    | 6A 🥽     | 8A 🖚    | 24A 🚓 | 6A 🖚  |  |  |

\* To: Time Period, G<sub>M</sub> = Maximum Grid allocated for the chargers. Available maximum current for each EVSE in a certain Tp is indicated in black color. Charging current which is drawn by EV is indicated in <u>Blue</u> color. An EV drawing less current is indicated by "1" symbol.

#### Figuur-80
## 6.6.7.8 - GECOMBINEERD LOAD MANAGEMENT

Gecombineerd laadbeheer is een combinatie van FiFo en gelijk gedeelde methoden. Er kan een percentage van het totale vermogen voor de EV-laadcluster worden vastgesteld en dit percentage van het totale vermogen wordt verdeeld over alle EV's volgens FiFo en het resterende vermogen wordt als gelijk gedeelde hoofdsom aan alle EV's geleverd.

| F%=50               |     |                | G <sub>M</sub> = | 120A  | G <sub>M</sub> = | 80A            | G <sub>M</sub> =29A | G <sub>M</sub> =30A |       |      |
|---------------------|-----|----------------|------------------|-------|------------------|----------------|---------------------|---------------------|-------|------|
| EVSE\T <sub>P</sub> | T.  | T <sub>2</sub> | Ta               | Τ.    | T,               | T <sub>4</sub> | T <sub>7</sub>      | T.                  | T,    | T.0  |
| 1                   | 32A | 32A 🦛          | 32A 🦡            | 32A 🚓 | 20A I 🦝          | 6A I 🚗         | 6A 🦡                | 8A                  | -     | 6A 🦡 |
| 2                   | 32A | 32A 🚗          | 32A 🚗            | 32A 🚓 | 32A 🚓            | 32A 🖚          | 32A 🚓               | 32A 🚗               | 11A 🛲 | 6A 🦛 |
| 3                   | 32A | 32A 🚗          | 32A 🚓            | 32A 🚗 | 32A 🚓            | 32A 🚗          | 26A 🚓               | 28A 🦡               | 6A 🛲  | 6A 🚗 |
| 4                   | 32A | 24A            | 24A 🦚            | 12A 🛲 | 24A 🖚            | 32A 🖚          | 8A 🦡                | 10A 🚗               | 6A 🛲  | 6A 🛲 |
| 5                   | 32A | 24A            | 12A              | 12A 🛲 | 12A 🥽            | 18A 🚗          | 8A 🖚                | 10A 🖚               | 6A 🦡  | 6A 🥽 |

\* Tp: Time Period, Gw = Maximum Grid allocated for the chargers. Available maximum current for each EVSE in a certain Tp is indicated in black color. Charging current which is drawn by EV is indicated in Blue color. A EV drawing less current is indicated by "1" symbol.

Figuur-81

Nadat de basisconfiguraties voor laadbeheer zijn voltooid, moet u alle slave-laadpunten aansluiten op het master-laadpunt via een margrietketting of sternetwerktopologie.

Als alle laadstations klaar zijn om te communiceren met het master laadpunt, klikt u op "UPDATE DLM GROUP" in "UPDATE DLM GROUP" in het menu "Load Management Group". Als de knop "UPDATE DLM GROUP" is ingedrukt, start het master laadpunt de slave discovery mode en vindt automatisch de slave laadpunt in de lijst inclusief het master laadpunt zelf als connector.

| Hoofdpagina           | Algemene<br>instellingen |                                                |     |            |   | Lokaal<br>loadmanagement |                        |
|-----------------------|--------------------------|------------------------------------------------|-----|------------|---|--------------------------|------------------------|
| Algemene instellingen |                          | <ul> <li>Toont het vereiste veld as</li> </ul> | an. |            |   |                          |                        |
| Loadmanagement groep  |                          | Aantal aansluitinge                            | 'n  | 0          |   |                          | DLM-GROEP<br>BIJWERKEN |
|                       |                          | Lijst van aansluitin                           | gen | Choose one | ~ |                          |                        |
|                       |                          |                                                |     |            |   |                          |                        |
|                       |                          |                                                |     |            |   |                          |                        |
|                       |                          |                                                |     |            |   |                          | OPSLAAN                |
|                       |                          |                                                |     |            |   |                          |                        |

Figuur-82

Nadat het master laadpunt alle slave laadpunten heeft ontdekt, kunt u andere vereiste instellingen van elke connector één voor één uitvoeren.

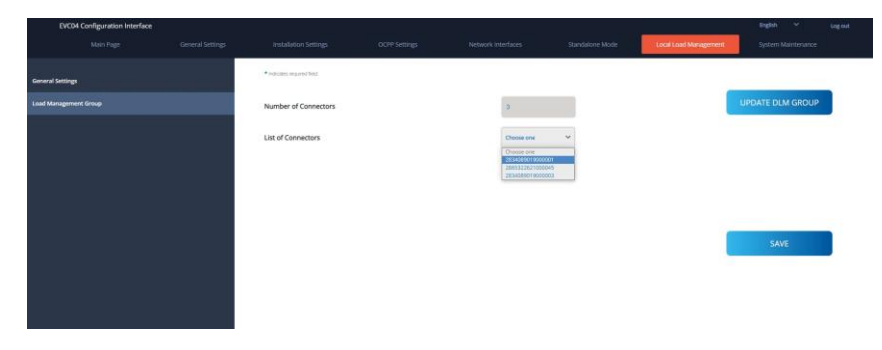

## Figuur-83

Als de geselecteerde connector voorrang moet krijgen op de andere laadstations, kunt u "VIP-opladen" als ingeschakeld instellen, zoals in de onderstaande afbeelding.

| EVCD4 Configuration Interface |                                     |      |                   |   |                       |                |
|-------------------------------|-------------------------------------|------|-------------------|---|-----------------------|----------------|
|                               |                                     |      |                   |   | Local Load Management |                |
| ieneral Settings              | • Industry report that              |      |                   |   |                       |                |
|                               | Number of Connectors                |      | а                 |   | UF                    | DATE DLM GROUP |
|                               | List of Connectors                  |      | 2834089019000001  | * |                       |                |
|                               | MAC Address:                        |      | b0 7e 11 b9 50 d0 |   |                       |                |
|                               | IP Address:                         |      | 182 168 12 13     |   |                       |                |
|                               | VIP Charging                        |      | Disabled          | ~ |                       | SAVE           |
|                               | Number of Phases                    |      | 8                 |   |                       |                |
|                               | Phase Connection<br>Sequence        |      | 11,213            | ~ |                       |                |
|                               | Connector State                     |      | Available         |   |                       |                |
|                               | Maximum Charging Current            |      | 32,               |   |                       |                |
|                               | Minimum Charging Current<br>1-Phase |      | .6                |   |                       |                |
|                               |                                     | Figu | ır-84             |   |                       |                |

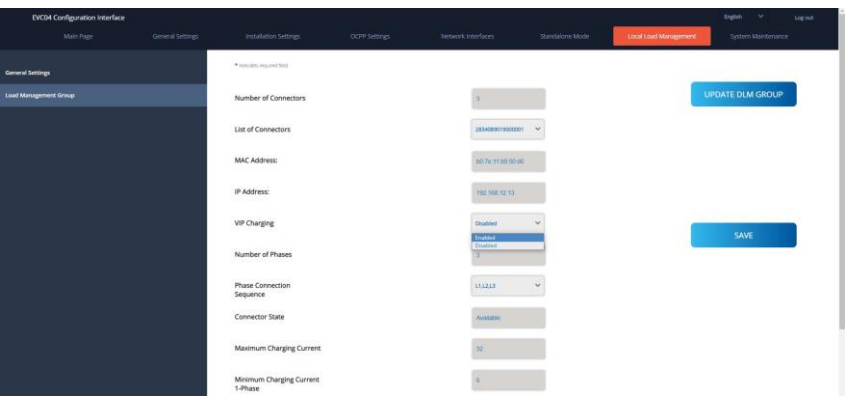

Figure-85

Voor het instellen van de werkelijke fase-aansluitvolgorde van elk laadstation, moet u de juiste volgorde selecteren in het dropdown-menu zoals weergegeven in de onderstaande afbeelding.

Als het laadstation slechts één fase heeft, hoeft u alleen het juiste fasenummer te selecteren in het dropdown-menu.

| EVC04 Co         | figuration interface |                                           |    |                  |   |                       |                | est. |
|------------------|----------------------|-------------------------------------------|----|------------------|---|-----------------------|----------------|------|
|                  |                      |                                           |    |                  |   | Local Load Monagement |                |      |
| General Settings |                      | <ul> <li>Industry segment held</li> </ul> |    |                  |   |                       |                |      |
|                  |                      | Number of Connectors                      |    | 2                |   | UP                    | DATE DLM GROUP |      |
|                  |                      | List of Connectors                        |    | 2015322621000005 | ~ |                       |                | _    |
|                  |                      | MAC Address:                              |    | 6cch74550474     |   |                       |                |      |
|                  |                      | IP Address:                               |    | 192 168 12 72    |   |                       |                |      |
|                  |                      | VIP Charging                              |    | Disabled         | ~ |                       | SAVE           |      |
|                  |                      | Number of Phases                          |    | 1                |   |                       |                |      |
|                  |                      | Phase Connection<br>Sequence              |    | 111              | ~ |                       |                | _    |
|                  |                      | Connector State                           |    | 12               |   |                       |                | - 1  |
|                  |                      | Maximum Charging Current                  |    | #                |   |                       |                |      |
|                  |                      | Minimum Charging Current<br>1-Phase       |    | 4                |   |                       |                |      |
|                  |                      |                                           | E! | 0/               |   |                       |                |      |

Figuur-86

Andere parameters zijn slechts read only informatie van de connectoren, die kunnen worden bijgewerkt tot de laatste waarden door de configuratie-webinterface te vernieuwen.

| EVC04 Configuration Interface |                  |                                     |               |   |                       |                |
|-------------------------------|------------------|-------------------------------------|---------------|---|-----------------------|----------------|
|                               | General Settings |                                     |               |   | Local Load Management |                |
|                               |                  | IP Address:                         | 192 166 12 13 |   |                       |                |
| General Settings              |                  | VIP Charging                        | Dashied       | ~ | _                     |                |
|                               |                  |                                     |               |   | UP                    | DATE DLM GROUP |
|                               |                  | Number of Phases                    | 3             |   |                       |                |
|                               |                  | Phase Connection<br>Sequence        |               | • |                       |                |
|                               |                  | Connector State                     | Available     |   |                       |                |
|                               |                  | Maximum Charging Current            | 32            |   | _                     |                |
|                               |                  | Minimum Charging Current<br>1-Phase | 6             |   |                       | SAVE           |
|                               |                  | Minimum Charging Current<br>3-Phase | 6             |   |                       |                |
|                               |                  | Step                                | t.            |   |                       |                |
|                               |                  | Instant Current Phase1              | 6             |   |                       |                |
|                               |                  | Instant Current Phase2              | 6             |   |                       |                |
|                               |                  | Instant Current Phase3              | 6             |   |                       |                |
|                               |                  | Connection Status                   | <br>Connected |   |                       |                |

Figuur-87

## 6.6.8 - SYSTEEMONDERHOUD VAN HET APPARAAT

Op de logbestanden pagina kunt u OCPP of HMI logs downloaden door op de knoppen te klikken. download logbestanden worden na enkele seconden getoond.

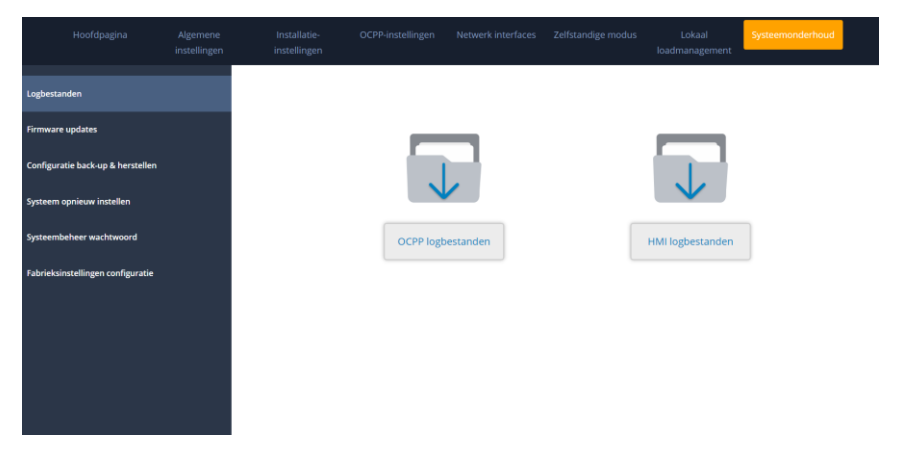

Figuur-88

Op de firmwire update pagina, kunt u het firmware update bestand uploaden van uw pc door te klikken op "upload" knop. Nadat het bestand is geüpload, kunt u op de knop "update" klikken om de firmware-update te starten.

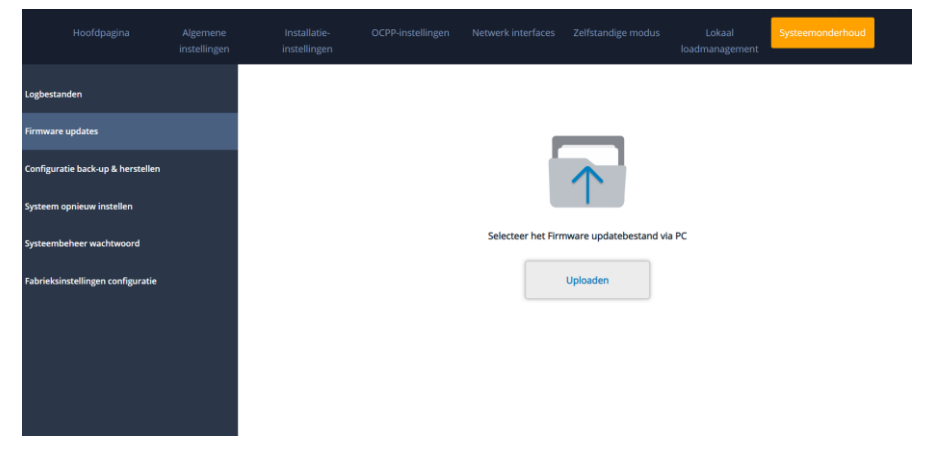

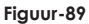

Wanneer de update is gestart, zal de LED-indicatie van uw lader te zien zijn als constant groen of constant rood. Als uw lader een display heeft, kunt u het firmware update scherm op het display zien. Zie de sectie Firmware UptadeScreen Flow.

Nadat de firmware-update is voltooid, start uw lader automatisch opnieuw op. U kunt de laatste firmwareversie van uw lader zien via de webconfig UI op de hoofdpagina.

## 6.6.9 - FIRMWARE UPDATE SCHERM FLOW (BIJ DISPLAY MODELLEN)

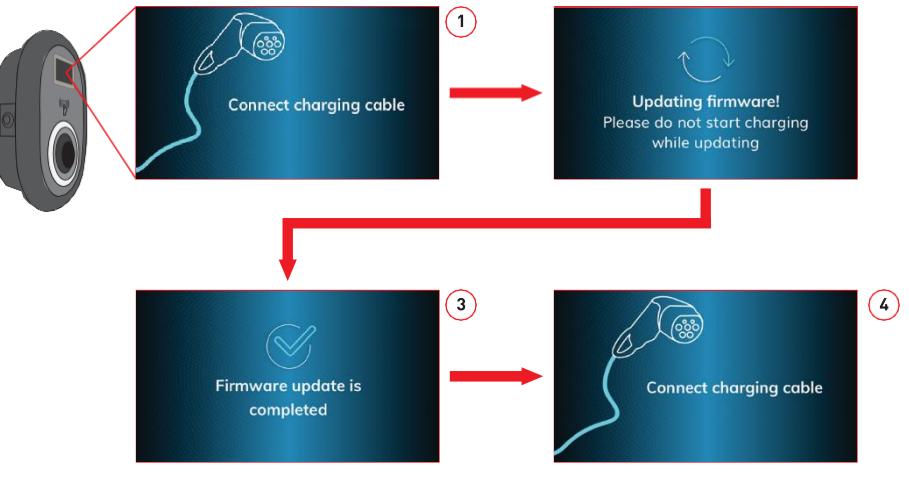

Figuur-90

- 1- Firmware update is verzonden en apparaten uploaden het.
- 2- Wanneer de software van het apparaat zich in de updatestatus bevindt.
- 3- Na 5 seconden gaat het scherm terug naar het openingsscherm.
- 4- Sluit oplaadkabel aan.

Op de configuratie en backup pagina kunt u een backup maken van het systeem. Als u wilt herstellen kunt u op de "restore config file" knop klikken en het backup bestand uploaden. Het systeem accepteert alleen de .bak-bestanden.

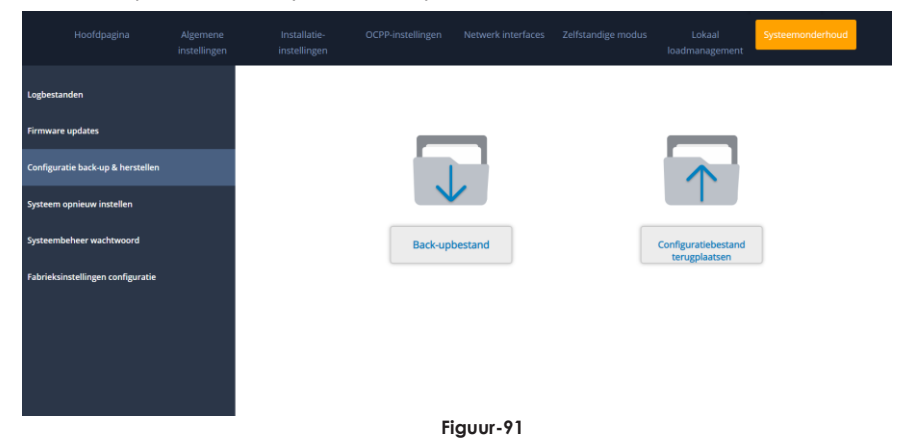

Op de systeem reset pagina, kunt u zachte reset en harde reset maken door op de knoppen te klikken.

| Hoofdpagina                       | Algemene<br>instellingen | Installatie-<br>instellingen                                   | OCPP-instellingen                                                      | Netwerk interfaces                 | Zelfstandige modus | Lokaal<br>loadmanagement | Systeemonderhoud |
|-----------------------------------|--------------------------|----------------------------------------------------------------|------------------------------------------------------------------------|------------------------------------|--------------------|--------------------------|------------------|
| Logbestanden<br>Firmware updates  |                          | Systeembehr<br>U wachtwoord m<br>minste een hoofd<br>bevatten. | eer wachtwoord:<br>noet 6 tekens bevatten<br>dletter, een kleine lette | en het moet ten<br>r en een cijfer |                    |                          |                  |
| Configuratie back-up & herstellen |                          | Huidig wach                                                    | twoord:                                                                |                                    |                    |                          |                  |
| Systeem opnieuw instellen         |                          |                                                                |                                                                        |                                    | *                  |                          |                  |
| Systeembeheer wachtwoord          |                          | Nieuw wach                                                     | twoord:                                                                |                                    |                    |                          |                  |
| Fabrieksinstellingen configuratie |                          |                                                                |                                                                        |                                    | *                  |                          |                  |
|                                   |                          | Nieuw wach                                                     | twoord bevestigen:                                                     |                                    |                    |                          |                  |
|                                   |                          |                                                                |                                                                        |                                    | *                  |                          |                  |
|                                   |                          |                                                                | WIJZIGE                                                                | N                                  |                    |                          |                  |

Figuur-92

In de administratie wachtwoord pagina, kunt u het web config's login wachtwoord wijzigen. Het nieuwe wachtwoord moet ten minste 1 kleine letter, 1 hoofdletter, 1 numeriek karakter en minimaal 6 tekens bevatten. Alle spaties zijn verplicht.

| Hoofdpagina                       | Algemene<br>instellingen | Installatie-<br>instellingen                                 | OCPP-instellingen                                                     | Netwerk interfaces                 | Zelfstandige | modus | Lokaal<br>loadmanagement | Systeemonderhoud |
|-----------------------------------|--------------------------|--------------------------------------------------------------|-----------------------------------------------------------------------|------------------------------------|--------------|-------|--------------------------|------------------|
| Logbestanden<br>Firmware updates  |                          | Systeembeh<br>U wachtwoord m<br>minste een hoof<br>bevatten. | eer wachtwoord:<br>oet 6 tekens bevatten<br>dletter, een kleine lette | en het moet ten<br>r en een cijfer |              |       |                          |                  |
| Configuratie back-up & herstellen |                          | Huidig wach                                                  | twoord:                                                               |                                    |              |       |                          |                  |
| Systeem opnieuw instellen         |                          |                                                              |                                                                       |                                    | ۰            | *     |                          |                  |
| Systeembeheer wachtwoord          |                          | Nieuw wach                                                   | twoord:                                                               |                                    |              |       |                          |                  |
| Fabrieksinstellingen configuratie |                          |                                                              |                                                                       |                                    | ۲            | *     |                          |                  |
|                                   |                          | Nieuw wach                                                   | twoord bevestigen:                                                    |                                    | ۲            | *     |                          |                  |
|                                   |                          |                                                              | WIJZIGE                                                               | N                                  |              |       |                          |                  |

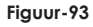

Op de configuratiepagina van de fabrieksinstellingen, kunt u het apparaat opnieuw instellen.

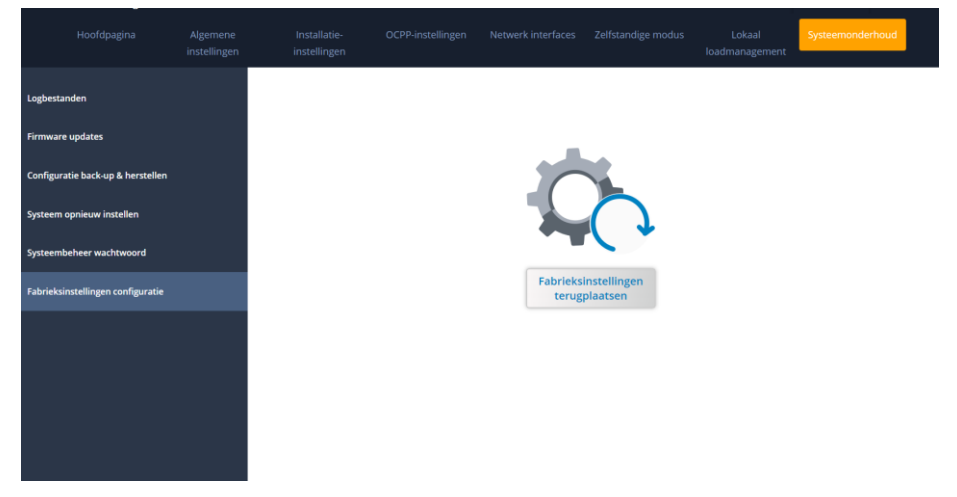

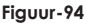

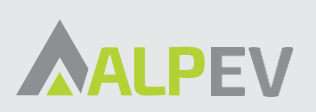

Leursebaan 262 4814RE Breda Netherlands

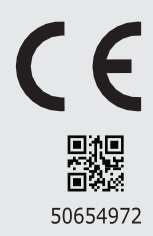